# Dell Latitude 7210 2-in-1

Setup and specifications guide

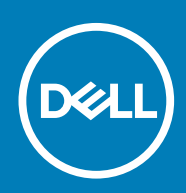

#### Napomene, mere opreza i upozorenja

(i) NAPOMENA: Oznaka NAPOMENA ukazuje na važne informacije koje vam pomažu da bolje koristite proizvod.

OPREZ: Oznaka OPREZ ukazuje na potencijalno oštećenje hardvera ili gubitak podataka i objašnjava vam kako da izbegnete problem.

UPOZORENJE: UPOZORENJE ukazuje na opasnost od oštećenja opreme, telesnih povreda ili smrti.

© 2020 Dell Inc. ili podružnice. Sva prava zadržana. Dell, EMC, i drugi žigovi su žigovi Dell Inc. ili njegovih podružnica. Drugi žigovi su vlasništvo njihovih vlasnika.

# Contents

| 1 Set up your computer                                | 5  |
|-------------------------------------------------------|----|
| 2 Specifikacije za Latitude 7210 2-in-1               |    |
| Chassis view                                          |    |
| Dimensions and weight                                 |    |
| Procesori                                             |    |
| Čipset                                                |    |
| Operativni sistem                                     |    |
| Memorija                                              |    |
| Ports and connectors                                  |    |
| Battery                                               |    |
| Komunikacija                                          |    |
| Audio                                                 |    |
| Skladištenje                                          |    |
| Čitač medijskih kartica                               |    |
| Keyboard                                              |    |
| Camera                                                |    |
| Adapter za napajanje                                  | 14 |
| Display                                               |    |
| Čitač otiska prsta                                    |    |
| Video                                                 |    |
| Okruženje računara                                    |    |
| Sensor and control specifications                     |    |
| 3 Kreirajte USB disk jedinicu za oporavak za Windows  | 17 |
| 4 Podešavanje sistema                                 |    |
| Meni za pokretanje sistema                            |    |
| Tasteri za navigaciju                                 |    |
| Boot Sequence                                         |    |
| Opcije programa za podešavanje sistema (System Setup) |    |
| Opšte opcije                                          |    |
| Konfiguracija sistema                                 |    |
| Opcije video ekrana                                   |    |
| Security (Bezbednost)                                 |    |
| Bezbedno pokretanje                                   |    |
| Opcije proširenja Intel softverske zaštite            | 24 |
| Performanse                                           | 24 |
| Upravljanje napajanjem                                |    |
| Ponašanje u POST režimu                               |    |
| Podrška za virtuelizaciju                             |    |
| Opcije bežične mreže                                  |    |
| Maintenance (Održavanje)                              |    |
| Evidencije sistemskih događaja                        |    |

| Rezolucija SupportAssist sistema                              |  |
|---------------------------------------------------------------|--|
| Ažuriranje BIOS-a u sistemu Windows                           |  |
| Ažuriranje BIOS-a na sistemima sa omogućenim BitLockerom      |  |
| Ažuriranje sistemskog BIOS-a pomoću USB fleš diska            |  |
| Ažuriranje Dell BIOS-a u okruženjima Linux-a i Ubuntu-a       |  |
| Flešovanje BIOS-a iz menija F12 za jednokratno pokretanje     |  |
| Lozinka sistema i lozinka za podešavanje                      |  |
| Dodeljivanje lozinke za podešavanje sistema                   |  |
| Brisanje ili promena postojeće lozinke za podešavanje sistema |  |
| 5 Softver                                                     |  |
| Preuzimanje upravljačkih programa za Windows                  |  |
| 6 Dobijanje pomoći                                            |  |
| Kontaktiranje kompanije Dell                                  |  |

# Set up your computer

- 1. Connect the power adapter and press the power button.
- 2. Finish operating system setup.

#### For Windows:

Follow the on-screen instructions to complete the setup. When setting up, Dell recommends that you:

- Connect to a network for Windows updates. If connecting to a secured wireless network, enter the password for the wireless
  network access when prompted
- · If connected to the internet, sign-in with or create a Microsoft account. If not connected to the internet, create an offline account.
- On the **Support and Protection** screen, enter your contact details.
- 3. Locate and use Dell apps from the Windows Start menu—Recommended

#### Table 1. Locate Dell apps

| Dell apps | Details                                                                                                    |
|-----------|----------------------------------------------------------------------------------------------------|
|           | Dell Product Registration                                                                                     |
|           | Register your computer with Dell.                                                                             |
|           | Dell Help & Support                                                                                           |
|           | Access help and support for your computer.                                                                    |
|           | SupportAssist                                                                                                 |
|           | Proactively checks the health of your computer's hardware and software.                                       |
|           | Renew or upgrade your warranty by clicking the warranty expiry date in SupportAssist.                         |
|           | Dell Update                                                                                                   |
|           | Updates your computer with critical fixes and important device drivers as they become available.              |
|           | Dell Digital Delivery                                                                                         |
|           | Download software applications including software that is<br>purchased but not preinstalled on your computer. |

4. Create recovery drive for Windows. It is recommended to create a recovery drive to troubleshoot and fix problems that may occur with Windows.

For more information, see Create a USB recovery drive for Windows.

# Specifikacije za Latitude 7210 2-in-1

2

# **Chassis view**

The chassis view displays only the standard components and all the optional components may not be listed.

### Front view

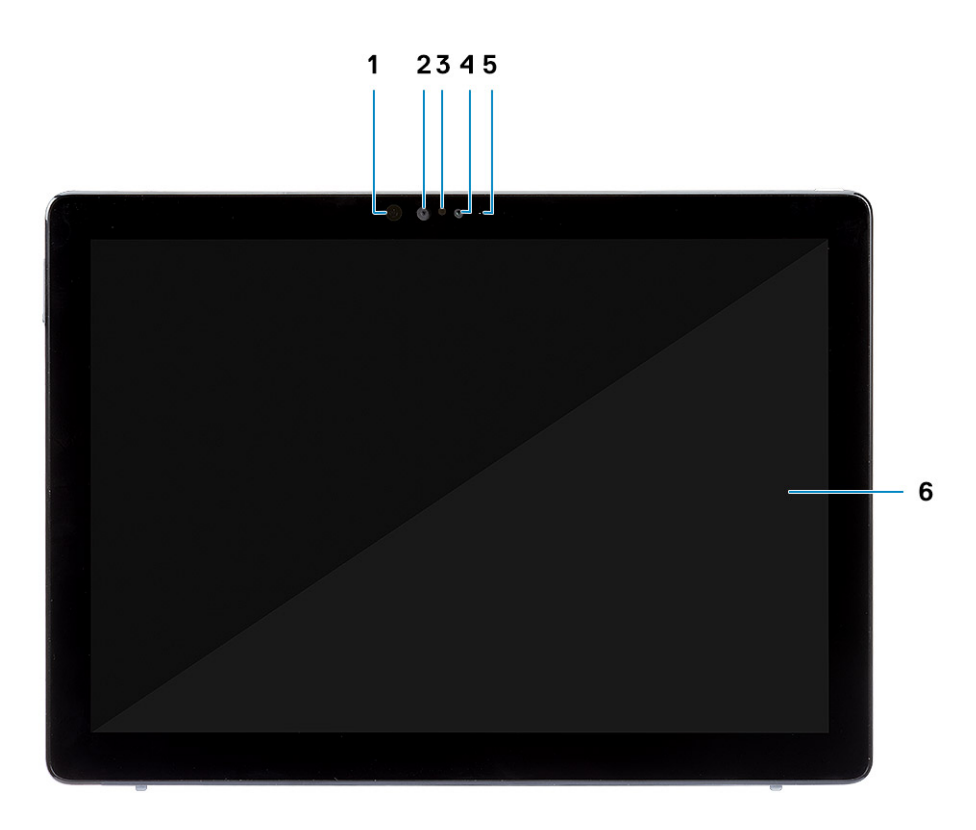

- 1. IR emitter
- 3. Ambient light sensor
- 5. Front/rear camera status light

- 2. IR camera
- 4. Front RGB camera
- 6. LCD display

### Side view

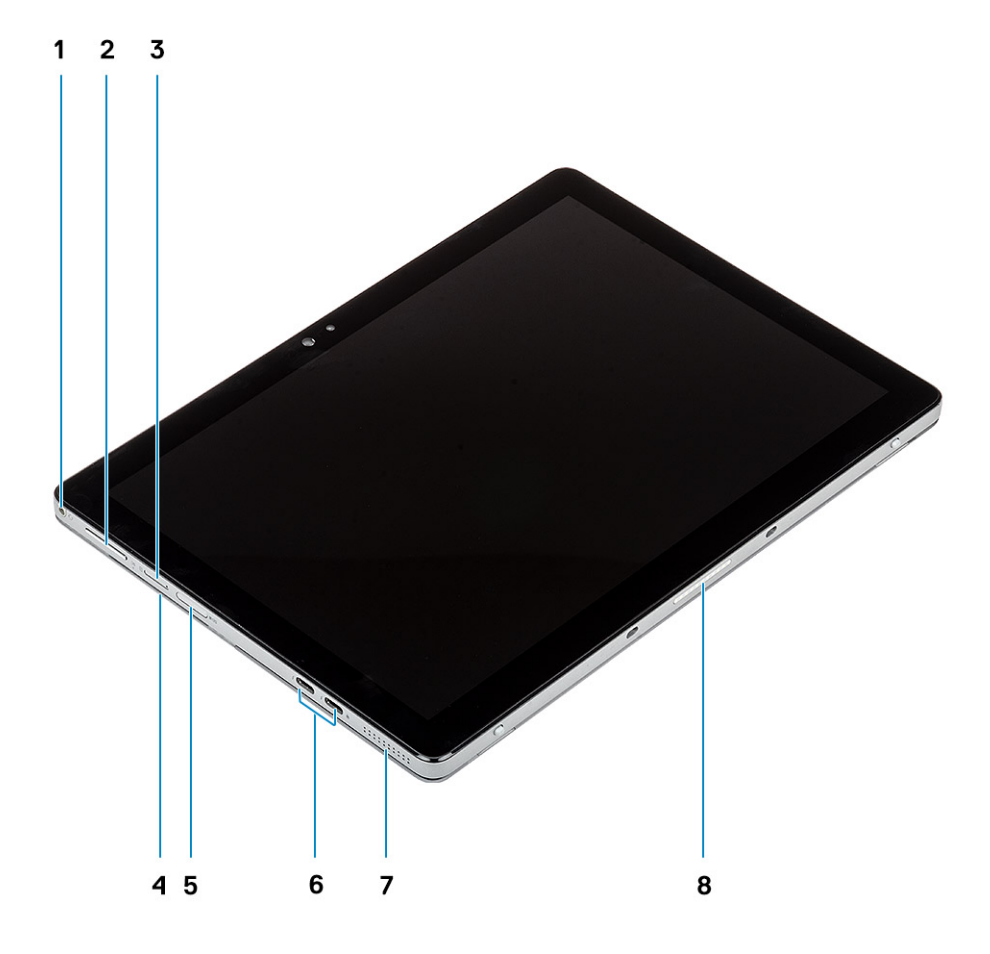

- 1. Combo Mic/Headphone Jack
- 3. Nano SIM card slot (optional)
- 5. microSD card slot
- 7. Speaker

- 2. Volume up/down button
- 4. Contacted smart card reader
- 6. USB 3.1 Gen 2 Type-C ports with Thunderbolt3/PowerDelivery/ DisplayPort
- 8. Pogo connector

# Side right view

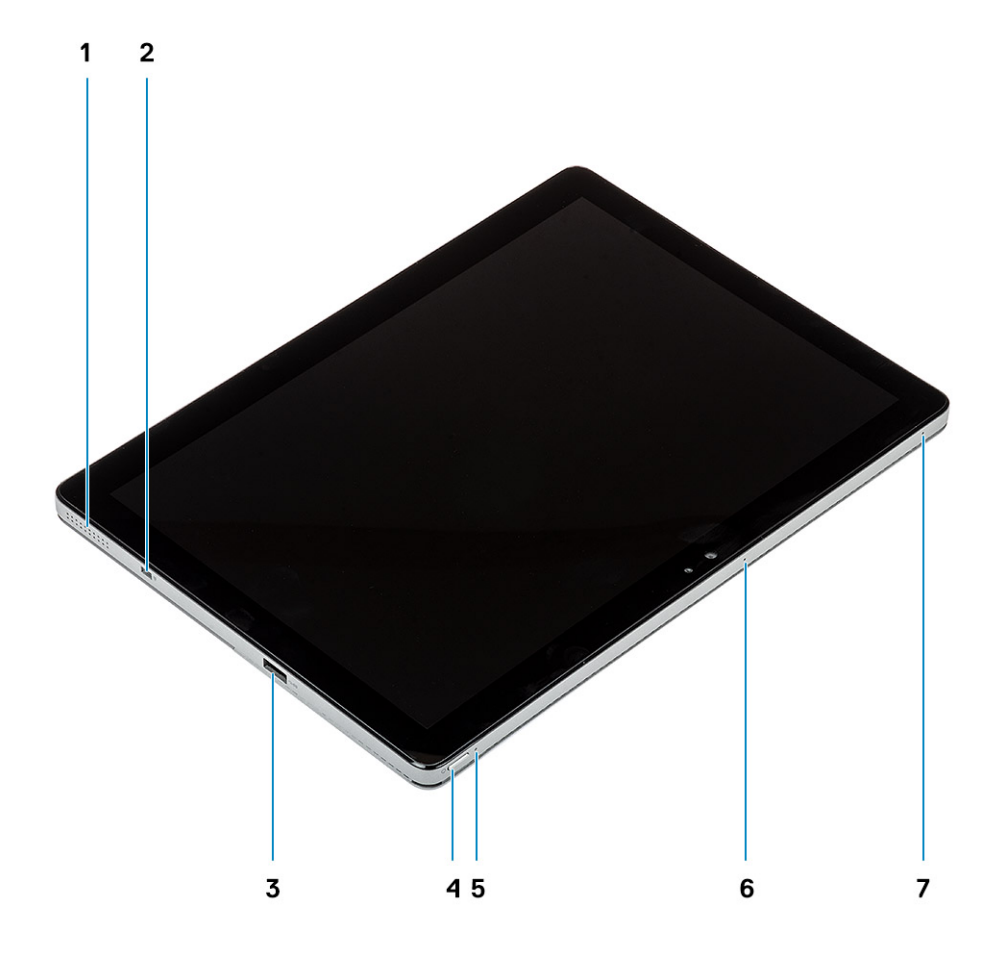

- 1. Speaker
- 3. 1 USB 3.1 Gen 1 Type-A port with PowerShare
- 5. Battery charge LED
- 7. Microphone

- 2. Wedge-shaped lock slot
- 4. Power button
- 6. Microphone

### **Bottom view**

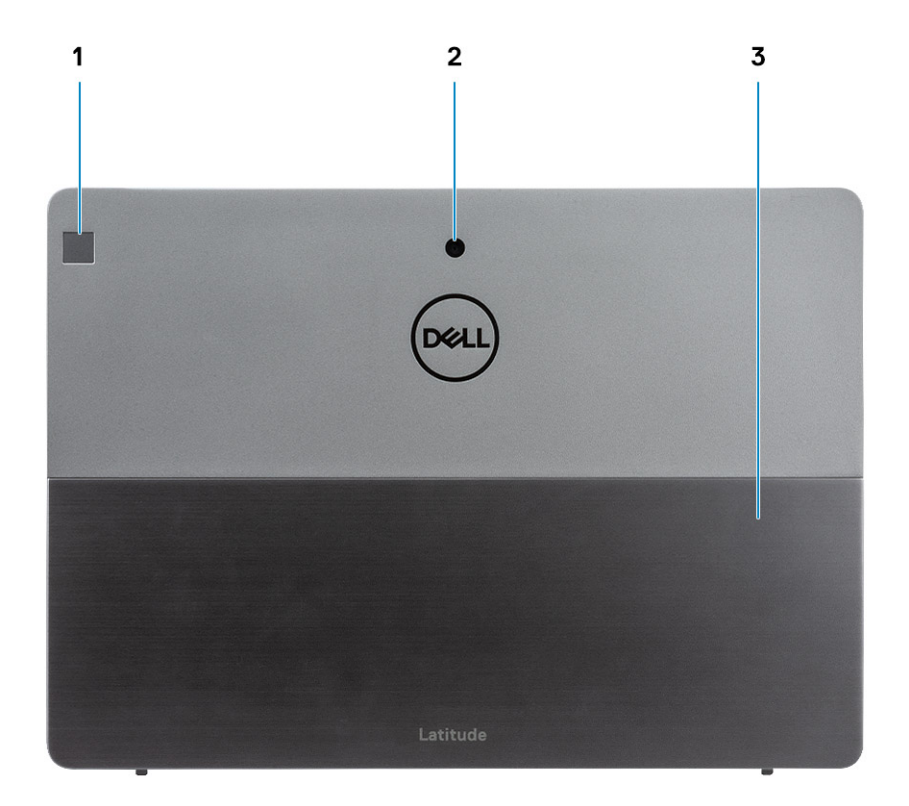

- 1. Fingerprint reader
- 2. Rear RGB camera
- 3. Kickstand

# **Dimensions and weight**

#### Table 2. Dimensions and weight

| Description      | NFC Config                                                                                                    | Non NFC Config                                                                                                    |  |
|------------------|----------------------------------------------------------------------------------------------------|----------------------------------------------------------------------------------------------------|--|
| Height:          |                                                                                                    |                                                                                                    |  |
| Front            | 9.35 mm (0.37 in.)                                                                                                    | 12.15mm(0.47 in.)                                                                                                    |  |
| Rear             | 9.35 mm (0.37 in.)                                                                                                    | 12.15mm(0.47 in.)                                                                                                    |  |
| Width            | 292.00 mm (11.50 in.)                                                                                                    | 292.00 mm (11.50 in.)                                                                                                    |  |
| Depth            | 208.80 mm (8.23 in.)                                                                                                    | 208.80mm(8.23 in.)                                                                                                    |  |
| Weight (maximum) | 0.85 kg (1.87 lb)<br>() NOTE: The weight of your computer depends<br>on the configuration ordered and the<br>manufacturing variability. | 0.935 kg (2.06lb)<br>(i) NOTE: The weight of your<br>computer depends on the<br>configuration ordered and<br>the manufacturing<br>variability. |  |

# Procesori

#### Tabela 3. Procesori

| Opis                | Vrednosti                               |                                         |                                         |                                         |                                         |
|---------------------|-----------------------------------------|-----------------------------------------|-----------------------------------------|-----------------------------------------|-----------------------------------------|
| Procesori           | 10th Generation<br>Intel Core i3-10110U | 10th Generation<br>Intel Core i5-10210U | 10th Generation<br>Intel Core i5-10310U | 10th Generation<br>Intel Core i7-10610U | 10th Generation Intel<br>Core i7-10810U |
| Napon               | 15 W                                    | 15 W                                    | 15 W                                    | 15 W                                    | 15 W                                    |
| Core Count          | 2                                       | 2                                       | 4                                       | 4                                       | 6                                       |
| Thread count        | 4                                       | 8                                       | 12                                      | 8                                       | 12                                      |
| Brzina              | Up to 4.20 GHz                          | Up to 4.20 GHz                          | Up to 4.20 GHz                          | Up to 4.90 GHz                          | Up to 4.90 GHz                          |
| Keš                 | 4 MB                                    | 4 MB                                    | 6 MB                                    | 8 MB                                    | 12 MB                                   |
| Integrisana grafika | Intel UHD Graphics<br>620               | Intel UHD Graphics<br>620               | Intel UHD Graphics<br>620               | Intel UHD Graphics<br>620               | Intel UHD Graphics 620                  |

# Čipset

#### Tabela 4. Čipset

| Opis                   | Vrednosti                           |
|------------------------|-------------------------------------|
| Čipset                 | Intel                               |
| Procesor               | 10th Generation Intel Core i3/i5/i7 |
| Širina DRAM magistrale | 64-bit                              |
| Flash EPROM            | NA                                  |
| PCle magistrala        | Up to Gen3                          |

# **Operativni sistem**

- Windows 10 Home (64-bit)
- Windows 10 Professional (64-bit)

# Memorija

#### Tabela 5. Specifikacije memorije

| Opis                       | Vrednosti         |
|----------------------------|-------------------|
| Slotovi                    | onboard           |
| Tip                        | LPDDR4            |
| Brzina                     | 2667 MHz          |
| Maksimalna memorija        | 16 GB             |
| Minimalna memorija         | 4 GB              |
| Veličina memorije po slotu | 4 GB, 8 GB, 16 GB |

# **Ports and connectors**

#### Table 6. External ports and connectors

| Description                            | Values                                                                                                    |
|----------------------------------------|----------------------------------------------------------------------------------------------------|
| External:                              |                                                                                                    |
| Network                                | NA                                                                                                    |
| USB                                    | <ul> <li>1 USB 3.2 Gen 1 Type-A port with PowerShare</li> <li>2 USB 3.2 Gen 1 Type-C ports with Thunderbolt3/<br/>PowerDelivery/DisplayPort</li> </ul> |
| Audio                                  | 1 Combo Mic/Headphone Jack                                                                                                    |
| Video                                  | DisplayPort through USB 3.2 Gen 1 Type-C port                                                                                                    |
| Docking port                           | Supported                                                                                                    |
| Power adapter port                     | NA                                                                                                    |
| Table 7. Internal ports and connectors |                                                                                                    |
| Description                            | Values                                                                                                    |

(i) NOTE: To learn more about the features of different types of M.2 cards, see the knowledge base article SLN301626.

# Battery

Internal:

M.2

#### **Table 8. Battery specifications**

| Description        | Values                            |                                          |  |
|--------------------|-----------------------------------|------------------------------------------|--|
| Туре               | 2-Cell, 38 WHr, Polymer           | 2-Cell, 38 WHr, Long Cycle Life, Polymer |  |
| Voltage            | 8.90 VDC                          | 8.90 VDC                                 |  |
| Weight (maximum)   | 0.16 kg (0.35 lb)                 | 0.16 kg (0.35 lb)                        |  |
| Dimensions:        |                                   |                                          |  |
| Height             | 4.80 mm (0.188 in)                | 4.80 mm (0.19 in)                        |  |
| Width              | 81.20 mm (3.19 in)                | 81.2 mm (3.19 in)                        |  |
| Depth              | 185 mm (7.28 in) 185 mm (7.28 in) |                                          |  |
| Temperature range: |                                   |                                          |  |
| Operating          | 0 °C to 45 °C (32 °F to 11 3°F)   | 0 °C to 45 °C (32 °F to 113 °F)          |  |
| Storage            | -20 °C to 65 °C (-4 °F to 14 9°F) | -20 °C to 65 °C (-4 °F to 149 °F)        |  |

| Description                 | Values                                                                                                    |                                                                                                    |  |  |
|-----------------------------|----------------------------------------------------------------------------------------------------|----------------------------------------------------------------------------------------------------|--|--|
| Operating time              | Varies depending on operating conditions and<br>can significantly reduce under certain power-<br>intensive conditions. | Varies depending on operating conditions<br>and can significantly reduce under certain<br>power-intensive conditions. |  |  |
| Charging time (approximate) | 4 hours (when the computer is off)                                                                                     | 4 hours (when the computer is off)                                                                                    |  |  |
| Life span (approximate)     | 300 discharge/charge cycles                                                                                            | 300 discharge/charge cycles                                                                                           |  |  |
| Coin-cell battery           | Not supported                                                                                                    | Not supported                                                                                                    |  |  |
| Operating time              | Varies depending on operating conditions and<br>can significantly reduce under certain power-<br>intensive conditions. | Varies depending on operating conditions<br>and can significantly reduce under certain<br>power-intensive conditions. |  |  |
| LCL support                 | Yes                                                                                                    | Yes                                                                                                    |  |  |

# Komunikacija

### Bežični modul

#### Tabela 9. Specifikacije bežičnog modula

| Opis                             |                                                                             |                                                                            | Vrednosti                                                                  |                                                                                                    |                                                                            |
|----------------------------------|-----------------------------------------------------------------------------|----------------------------------------------------------------------------|----------------------------------------------------------------------------|----------------------------------------------------------------------------------------------------|----------------------------------------------------------------------------|
| Broj modela                      | Intel Dual Band<br>Wireless-AX 201                                          | Qualcomm<br>QCA61x4A 802.11ac<br>MU-MIMO Dual<br>Band (2x2) Wi-Fi          | Qualcomm<br>Snapdragon X20<br>LTE-A                                        | Qualcomm<br>Snapdragon X20<br>LTE-A (DW5821e)<br>(eSIM capable) WW<br>except US, China &<br>Turkey | Qualcomm<br>Snapdragon X20<br>LTE-A for AT&T,<br>Verizon & Sprint, US      |
| Brzina prenosa                   | 1.73 Gbps                                                                   | Up to 867 Mbps                                                             | Up to 867 Mbps                                                             | Up to 867 Mbps                                                                                     | Up to 867 Mbps                                                             |
| Podržani<br>frekvencijski opsezi | 2.4/ 5 GHz (160<br>MHz)                                                     | 2.4 GHz/5 GHz                                                              | 2.4 GHz/5 GHz                                                              | 2.4 GHz/5 GHz                                                                                      | 2.4 GHz/5 GHz                                                              |
| Standardi za bežičnu<br>mrežu    | <ul> <li>802.11abgn<br/>+acR2+ax (pre-<br/>standard)<br/>mimo2x2</li> </ul> | • Wi-Fi 5 (WiFi<br>802.11ac)                                               | Wi-Fi 5 (WiFi<br>802.11ac)                                                 | Wi-Fi 5 (WiFi<br>802.11ac)                                                                         | Wi-Fi 5 (WiFi<br>802.11ac)                                                 |
| Šifrovanje                       | <ul> <li>64-bit/128-bit<br/>WEP</li> <li>AES-CCMP</li> <li>TKIP</li> </ul>  | <ul> <li>64-bit/128-bit<br/>WEP</li> <li>AES-CCMP</li> <li>TKIP</li> </ul> | <ul> <li>64-bit/128-bit<br/>WEP</li> <li>AES-CCMP</li> <li>TKIP</li> </ul> | <ul> <li>64-bit/128-bit<br/>WEP</li> <li>AES-CCMP</li> <li>TKIP</li> </ul>                         | <ul> <li>64-bit/128-bit<br/>WEP</li> <li>AES-CCMP</li> <li>TKIP</li> </ul> |
| Bluetooth                        | Bluetooth 5.1                                                               | Bluetooth 5.0                                                              | Bluetooth 4.2                                                              | Bluetooth 4.2                                                                                      | Bluetooth 4.2                                                              |

# Audio

#### Tabela 10. Specifikacije audio funkcije

| Opis              | Vrednosti          |
|-------------------|--------------------|
| Kontroler         | Realtek ALC3254-CG |
| Stereo konverzija | Supported          |
| Interni interfejs | Intel HDA          |

| Opis                      |            | Vrednosti               |
|---------------------------|------------|-------------------------|
| Eksterni interfejs        |            | Universal Audio Jack    |
| Zvučnici                  |            | Stereo                  |
| Pojačavač unutrašnjeg z   | zvučnika   | 2 W average per channel |
| Spoljne kontrole jačine z | vuka       | Supported               |
| Izlazna snaga zvučnika:   |            |                         |
|                           | Prosečna   | 2 W per channel         |
|                           | Maksimalna | 2.5 W per channel       |
| Izlaz niskotonskog zvuč   | nika       | Not supported           |
| Mikrofon                  |            | Array dual microphones  |

# Skladištenje

Your computer supports one of the following configurations:

- · One M.2 2230 solid-state drive
- OneM.2 2230 PCIe/NVMe Class 35 SED

The primary drive of your computer varies with the storage configuration. For computers with M.2 drive, the M.2 drive is the primary drive.

#### Tabela 11. Specifikacije skladišta

| Tip skladišta              | Tip interfejsa     | Kapacitet  |
|----------------------------|--------------------|------------|
| M.2 2230, Class 35 SSD     | Gen 3 PCIe x4 NVMe | Up to 1 TB |
| M.2 2230, Class 35 SED SSD | Gen 3 PCIe x4 NVMe | 256 GB     |

# Čitač medijskih kartica

#### Tabela 12. Specifikacije čitača medijskih kartica

| Opis             | Vrednosti                                                  |
|------------------|------------------------------------------------------------|
| Tip              | 1 Micro SD 4.0 Card slot                                   |
| Podržane kartice | Secure Digital (SD)                                        |
|                  | Secure Digital High Capacity(SDHC)                         |
|                  | <ul> <li>Secure Digital Extended Capacity(SDXC)</li> </ul> |

# **Keyboard**

#### Table 13. Keyboard specifications

| Description | Values                                                                                                    |
|-------------|----------------------------------------------------------------------------------------------------|
| Туре        | <ul> <li>Standard keyboard</li> <li>Backlit keyboard</li> <li>Dell latitude 7210/7200 2-in-1 keyboard</li> </ul> |
| Layout      | QWERTY                                                                                                    |

| Description    | Values                                                                                                    |
|----------------|----------------------------------------------------------------------------------------------------|
| Number of keys | <ul> <li>United States and Canada: 82 keys</li> <li>United Kingdom: 83 keys</li> <li>Japan: 86 keys</li> </ul> |
| Size           | X=270.7 mm (10.65 inches)<br>Y=104.95 mm (4.13 inches)                                                         |

# Camera

#### Table 14. Camera specifications

| Description            | Values                 |                           |                           |
|------------------------|------------------------|---------------------------|---------------------------|
| Number of cameras      | Three                  |                           |                           |
| Туре                   | 5M RGB Camera          | 8M RGB Camera             | 5M RGB+IR<br>Camera       |
| Location               | Front                  | Rear                      | Front                     |
| Sensor type            | CMOS sensor technology | CMOS sensor<br>technology | CMOS sensor<br>technology |
| Resolution             |                        |                           |                           |
| Camera                 |                        |                           |                           |
| Still image            | 5.03 megapixel         | 7.99 megapixel            | 5.03 megapixel            |
| Video                  | 1920 x 1080 at 30 fps  | 1920 x 1080 at 30<br>fps  | 1920 x 1080 at 30<br>fps  |
| Infrared camera        |                        |                           |                           |
| Still image            | 5.03 megapixel         |                           | 0.23 megapixel            |
| Video                  | 1920 x 1080 at 30 fps  |                           | 640 x 360 at 30<br>fps    |
| Diagonal viewing angle |                        |                           |                           |
| Camera                 | 88.9 degrees           | 77.3                      | 88.9                      |
| Infrared camera        | 86.7 degrees           |                           | 86.7                      |

# Adapter za napajanje

#### Tabela 15. Specifikacije adaptera za napajanje

| Opis                        | Vrednosti                                                  |                                                               |  |
|-----------------------------|------------------------------------------------------------|---------------------------------------------------------------|--|
| Tip                         | 65 W, USB Type-C                                           | 45 W, USB Type-C SFF                                          |  |
| Prečnik (konektor)          | 22.00 mm x 66.00 mm x 99.00 mm (0.87 x 2.60 x 3.90 inches) | 22.00 mm x 55.00 mm x 60.00 mm<br>(0.87 x 2.17 x 2.36 inches) |  |
| Ulazni napon                | 100 VAC-240 VAC                                            | 100 VAC-240 VAC                                               |  |
| Ulazna frekvencija          | 50 Hz–60 Hz                                                | 50 Hz-60 Hz                                                   |  |
| Ulazna struja (maksimalna)  | 1.70 A                                                     | 1.30 A                                                        |  |
| Izlazna struja (neprekidna) | 3.25 A                                                     | 2.25 A                                                        |  |

| Opis                  | Vrednosti                      |                                |
|-----------------------|--------------------------------|--------------------------------|
| Nazivni izlazni napon | 20 VDC                         | 20 VDC                         |
| Opseg temperatura:    |                                |                                |
| Operativno            | 0°C to 40°C (32°F to 104°F)    | 0°C to 40°C (32°F to 104°F)    |
| Skladištenje          | -40°C to 70°C (-40°F to 158°F) | -40°C to 70°C (-40°F to 158°F) |

# Display

#### Table 16. Display specifications

| Description                 | Values                               |
|-----------------------------|--------------------------------------|
| Туре                        | Full High Definition (FHD+)          |
| Panel technology            | Wide-viewing angle (WVA)             |
| Luminance (typical)         | 400 nits                             |
| Dimensions (active area):   |                                      |
| Height                      | 172.80 mm (6.80 in.)                 |
| Width                       | 259.20 mm (10.20 in.)                |
| Diagonal                    | 312.42mm (12.26 in.)                 |
| Native resolution           | 1920 x 1280                          |
| Megapixels                  | 2.30                                 |
| Color gamut                 | 100% (sRGB)                          |
| Pixels Per Inch (PPI)       | 188                                  |
| Contrast ratio (min)        | 1000.1                               |
| Response time (max)         | 40 ms                                |
| Refresh rate                | 60 Hz / 48 Hz                        |
| Horizontal view angle       | 89 +/- 9 degrees                     |
| Vertical view angle         | 89 +/- 9 degrees                     |
| Pixel pitch                 | 0.135 mm                             |
| Power consumption (maximum) | 3.44 W                               |
| Anti-glare vs glossy finish | Anti-Reflection /Anti-Smudge coating |
| Touch options               | Yes                                  |
| Adaptive sync               | N/A                                  |
| Stylus support              | Yes (Wacom pen)                      |

# Čitač otiska prsta

#### Tabela 17. Specifikacije čitača otisaka prstiju

| Opis                     | Vrednosti         |
|--------------------------|-------------------|
| Tehnologija senzora      | Capacitive        |
| Rezolucija senzora       | 363 dpi           |
| Površina senzora         | 7.42 mm x 5.95 mm |
| Veličina piksela senzora | 104 x 86          |

# Video

#### Table 18. Specifikacije integrisane grafike

| Integrated graphics    |                                              |                      |                                        |
|------------------------|----------------------------------------------|----------------------|----------------------------------------|
| Controller             | External display support                     | Memory size          | Processor                              |
| Intel UHD Graphics 620 | DisplayPort through USB 3.2 Gen1 Type-C port | Shared system memory | 10th Generation Intel<br>Core i3/i5/i7 |

# Okruženje računara

Nivo zagađenosti vazduha: G1 kao što je definisano prema ISA-S71.04-1985

#### Tabela 19. Okruženje računara

| Opis                             | Operativno                               | Skladištenje                               |
|----------------------------------|------------------------------------------|--------------------------------------------|
| Opseg temperature                | 0°C to 35°C (32°F to 95°F)               | -40°C to 65°C (-40°F to 149°F)             |
| Relativna vlažnost (maksimalna): | 10% to 90% (non-condensing)              | 0% to 95% (non-condensing)                 |
| Vibracije (maksimalne)*          | 0.66 GRMS                                | 1.30 GRMS                                  |
| Šok (maksimalni)                 | 110 G†                                   | 160 G†                                     |
| Nadmorska visina (maksimalna)    | -15.2 m to 3048 m (4.64 ft to 5518.4 ft) | -15.2 m to 10668 m (4.64 ft to 19234.4 ft) |

\* Izmereno korišćenjem nasumičnog spektra vibracija koji simulira okruženje korisnika.

† Izmereno korišćenjem polusinusnog impulsa od 2 ms kada se čvrsti disk koristi.

# Sensor and control specifications

Hall Effect sensor is located on System board

# Kreirajte USB disk jedinicu za oporavak za Windows

Napravite disk jedinicu za oporavak da biste mogli da rešite probleme koji mogu da nastanu sa sistemom Windows. Potrebna je prazna USB fleš disk jedinica sa minimalnim kapacitetom od 16 GB da bi se napravila disk jedinica za oporavak.

#### (i) NAPOMENA: Za dovršetak ovog procesa može da bude potrebno do sat vremena.

- i NAPOMENA: Sledeći koraci mogu da zavise od instalirane verzije Windowsa. Najnovija uputstva potražite na Microsoft sajtu podrške.
- 1. Povežite USB fleš disk jedinicu sa računarom.
- 2. U Windows pretrazi unesite Oporavak.
- **3.** U rezultatima pretrage kliknite na **Napravi disk jedinicu za oporavak**. Prikazaće se prozor **Kontrola korisničkog naloga**.
- Kliknite na Da da biste nastavili.
   Prikazaće se prozor Disk jedinica za oporavak.
- 5. Izaberite Napravi rezervnu kopiju sistemskih datoteka na disk jedinici za oporavak, pa kliknite na Dalje.
- Izaberite USB fleš disk jedinica, pa kliknite na Dalje.
   Prikazaće se poruka sa obaveštenjem da će svi podaci sa USB fleš disk jedinice biti izbrisani.
- 7. Kliknite na Napravi.
- 8. Kliknite na Dovrši.

Više informacija o reinstaliranju Windowsa pomoću USB disk jedinice za oporavak potražite u odeljku *Rešavanje problema* u *Servisnom priručniku* za uređaj na www.dell.com/support/manuals.

# Podešavanje sistema

OPREZ: Ako niste iskusni korisnik računara, ne menjajte postavke u BIOS programu za podešavanje. Neke promene mogu uzrokovati nepravilan rad računara.

(i) NAPOMENA: Pre nego što unesete izmene u BIOS program za podešavanje, preporučuje se da zabeležite informacije sa ekrana BIOS programa za podešavanje radi naknadne upotrebe.

Koristite BIOS program za podešavanje za sledeće namene:

- · Dobijanje informacija o hardveru postavljenom na računaru, kao što je količina RAM memorije i veličina hard diska.
- · Promenu informacija o konfiguraciji sistema.
- Postavljanje ili promenu opcije koje korisnici mogu birati, kao što su šifra korisnika, tip postavljenog hard diska i omogućavanje ili onemogućavanje osnovnih uređaja.

#### Teme:

- Meni za pokretanje sistema
- Tasteri za navigaciju
- Boot Sequence
- Opcije programa za podešavanje sistema (System Setup)
- Ažuriranje BIOS-a u sistemu Windows
- Lozinka sistema i lozinka za podešavanje

# Meni za pokretanje sistema

Pritisnite <F12> kada se prikaže Dell logotip da bi se prikazao jednokratan meni za pokretanje sistema sa listom važećih uređaja za pokretanje za sistem. Opcije Diagnostics i BIOS Setup se takođe nalaze u ovom meniju. Uređaji navedeni u ovom meniju za pokretanje sistema zavise od uređaja za pokretanje u sistemu. Ovaj meni je koristan kada pokušavate da pokrenete određeni uređaj ili da aktivirate dijagnostiku za sistem. Korišćenjem menija za pokretanje sistema ne unose se nikakve promene u redosled pokretanja koji je sačuvan u BIOS-u.

Opcije su:

- UEFI Boot (UEFI pokretanje):
  - Windows Boot Manager (Windows menadžer pokretanja)
- Other Options (druge opcije):
- BIOS Setup (Podešavanje BIOS-a)
- · Device Configuration (konfiguracija uređaja)
- BIOS Flash Update (Brzo ažuriranje BIOS-a)
- Dijagnostika
- SupportAssist OS Recovery
- · Meni za pokretanje izlaza i nastavak

### Tasteri za navigaciju

NAPOMENA: Kod najvećeg broja opcija programa za podešavanje sistema promene koje vršite se snimaju, ali ne postaju aktivne dok ponovo ne pokrenete sistem.

| Tasteri         | Navigacija                   |
|-----------------|------------------------------|
| Strelica nagore | Prelazak na prethodno polje. |
| Strelica nadole | Prelazak na sledeće polje.   |

| Tasteri    | Navigacija                                                                                                    |
|------------|----------------------------------------------------------------------------------------------------|
| Enter      | Odabir vrednosti u izabranom polju (ako je primenljivo) ili praćenje linka u polju.                                                                                                    |
| Razmaknica | Proširenje ili smanjenje padajuće liste, ako je primenljivo.                                                                                                    |
| Tab        | Prelazak na sledeću oblast izbora.                                                                                                    |
| Esc        | Prelazak na prethodnu stranicu do prikaza glavnog ekrana. Pritiskom na Esc na glavnom ekranu prikazuje se<br>poruka da morate da sačuvate sve nesačuvane promene i ponovo se pokreće sistem. |

# **Boot Sequence**

Sekvenca pokretanja dozvoljava zaobilaženje redosleda uređaja za pokretanje sistema koji je određen u programu za podešavanje sistema i direktno podizanje sistema sa određenog uređaja (npr. optički disk ili hard disk). Tokom automatskog testiranja pri uključivanju računara (POST), kada se prikaže Dell logotip, možete da:

- · Pristupite programu System Setup pritiskom na taster F2
- · Pozovete meni za jedno pokretanje sistema pritiskom na taster F12.

Meni za jednokratno pokretanje sistema prikazuje uređaje sa kojih možete da izvršite podizanje sistema, uključujući opciju dijagnostike. Opcije menija za pokretanje sistema su:

- Removable Drive (ako je dostupno)
- STXXXX Drive
- i NAPOMENA: XXXX označava broj SATA disk jedinice.
- · Optical Drive (ako je dostupno)
- · SATA hard drive (ako je dostupan)
- Dijagnostika

#### (i) NAPOMENA: Ako izaberete opciju Diagnostics prikazaće se ekran ePSA diagnostics.

Ekran sa sekvencom pokretanja sistema takođe prikazuje opciju za pristupanje ekranu programa System Setup.

# Opcije programa za podešavanje sistema (System Setup)

i NAPOMENA: U zavisnosti od tabletaračunaralaptopa i postavljenih uređaja, stavke navedene u ovom odeljku mogu, ali ne moraju da budu prikazane.

### Opšte opcije

#### Tabela 20. Opšte opcije

| Opcija                                     | Opis                                                                                                    |
|--------------------------------------------|----------------------------------------------------------------------------------------------------|
| System Information (Informacije o sistemu) | U ovom odjeljku se navode osnovne hardverske karakteristike<br>vašeg računara.                                                                                                    |
|                                            | Opcije su:                                                                                                    |
|                                            | <ul> <li>System Information (Informacije o sistemu)</li> <li>Memory Configuration (Konfiguracija memorije)</li> <li>Processor Information (Informacije o procesoru)</li> <li>Device Information (Informacije o uređaju)</li> </ul> |
| Battery Information                        | Prikazuje status baterije i tip AC adaptera povezanog na računar.                                                                                                    |
| Boot Sequence                              | Omogućava promenu redosleda po kojem računar pokušava da<br>pronađe operativni sistem.                                                                                                    |
|                                            | Opcije su:                                                                                                    |

| Opcija                  | Opis                                                                                                    |
|-------------------------|----------------------------------------------------------------------------------------------------|
|                         | <ul> <li>Windows Boot Manager (Windows menadžer pokretanja) –<br/>Omogućite ili onemogućite opciju Windows Boot Manager<br/>(Windows menadžer pokretanja).</li> <li>Boot List Option (Lista opcija za pokretanje) – Možete da<br/>dodajete, brišete i pregledate opcije liste za pokretanje.</li> </ul> |
| Advanced Boot Options   | Omogućava ili onemogućava opciju steka UEFI mreže.                                                                                                    |
| UEFI Boot Path Security | Omogućava vam da kontrolišete da li sistem pita korisnika za unos<br>administratorske lozinke prilikom pokretanja po UEFI putanji.                                                                                                    |
|                         | Izaberite jednu od sledećih opcija:                                                                                                    |
|                         | <ul> <li>Always, except internal HDD (Uvek, osim unutrašnjeg HDD-<br/>a) – podrazumevano</li> <li>Always (Uvek)</li> <li>Never (Nikada)</li> </ul>                                                                                                    |
| Date/Time               | Pomoću ove opcije možete da podesite datum i vreme. Promene<br>datuma i vremena sistema su odmah aktivne.                                                                                                    |

# Konfiguracija sistema

#### Tabela 21. Opcije konfiguracije sistema

| Opcija            | Opis                                                                                                    |
|-------------------|----------------------------------------------------------------------------------------------------|
| SATA Operation    | Omogućava vam da konfigurišete režim rada integrisanog kontrolera<br>SATA hard diska.                                                                                                    |
|                   | Opcije su:                                                                                                    |
|                   | <ul> <li>Disabled (Isključeno)</li> <li>AHCI</li> <li>RAID On (RAID uključen) – Opcija RAID On je podrazumevano omogućena.</li> </ul>                                                                                                    |
|                   | (i) NAPOMENA: SATA je konfigurisan da podržava RAID režim.                                                                                                    |
| Drives            | Pomoću ove opcije možete da omogućite ili onemogućite različite upravljačke programe na ploči.                                                                                                    |
|                   | Opcije su:                                                                                                    |
|                   | · SATA-0                                                                                                    |
|                   | · SATA-1<br>· M 2 PCIe SSD-0                                                                                                    |
|                   | · M.2 PCIe SSD-1                                                                                                    |
|                   | Sve opcije su podrazumevano omogućene.                                                                                                    |
| SMART Reporting   | Ovo polje kontroliše da li se tokom pokretanja sistema prijavljuju greške<br>čvrstog diska za integrisane disk jedinice. Ova tehnologija je deo<br>specifikacije SMART (Self-Monitoring Analysis and Reporting<br>Technology – tehnologija samostalnog nadgledanja, analize i<br>izveštavanja). Opcija <b>Enable SMART Reporting</b> (Omogući opciju<br>pametnog izveštavanja) je podrazumevano onemogućena. |
| USB Configuration | Pomoću ove opcije možete da omogućite ili onemogućite internu/<br>integrisanu USB konfiguraciju.                                                                                                    |
|                   | Орој <del>с</del> зи.                                                                                                    |

| Image: Secure value       Image: Secure value       Image: Secure value       Image: Secure value         Image: Secure value       Image: Secure value       Image: Secure value       Image: Secure value         Image: Secure value       Image: Secure value       Image: Secure value       Image: Secure value         Image: Secure value       Image: Secure value       Image: Secure value       Image: Secure value         Image: Secure value       Image: Secure value       Image: Secure value       Image: Secure value         Image: Secure value       Image: Secure value       Image: Secure value       Image: Secure value       Image: Secure value       Image: Secure value       Image: Secure value       Image: Secure value value       Image: Secure value value       Image: Secure value value       Image: Secure value value       Image: Secure value value value value       Image: Secure value value value       Image: Secure value value value value value       Image: Secure value value va                                                                                                    | Opcija                            | Opis                                                                                                    |
|----------------------------------------------------------------------------------------------------|-----------------------------------|----------------------------------------------------------------------------------------------------|
| Sve opcje su podrazumevano omogućene.         (i) NAPOMENA: USB tastatur i miš uvek rade u okviru BIOS<br>konfiguracije nezavisno od ovih postavki.           Thunderbolt Adapter Configuration         Ornogućava van de konfigurište podešavenja bezbednosti<br>Thunderbolt Adaptera u okviru oparaturnog alstanu.           Opcije su:         -           -         Thunderbolt Supjero t (Omogući podršku za<br>Thunderbolt Gupertonic) (PCIe posle<br>TBT) pretpokretanje)           -         Enable Thunderbolt (ad PCIe behind TBT) Pre-boot<br>Modules (Omogući module za Thunderbolt (i PCIe posle<br>TBT) pretpokretanje)           -         No Security (Nema zaštite)           -         User Authorization (Autorizatio (Autorizatio (Autorization (Autorization)))           -         Native Enumeration (Podrazumevane anumeracija)           Audio         Ornogućava van da konfigurišete koji metod Thunderbolt kontroler:<br>Copcje su:           -         Native Enumeration (Podrazumevane anumeracija)           -         BIOS Assist Enumeration (BIOS Assist enumeracija)           -         BIOS Assist Enumeration (BIOS Assist enumeracij                                                                                                    |                                   | <ul> <li>Enable USB Boot Support (Omogući podršku za USB<br/>pokretanje)</li> <li>Enable External USB Port</li> </ul>                                                                                                    |
| Image: Constraint of the second of the second of |                                   | Sve opcije su podrazumevano omogućene.                                                                                                    |
| Thunderbolt Adapter Configuration       Omogućava vam da konfiguršteta podešavanja bazbadnosti<br>Thunderbolt adaptera u okviru operativnog sistema.         Opcije su:       Thunderbolt - Ova opcija je podrazumevano ornogućena.         - Enable Thunderbolt (Omogući podršku za<br>Thunderbolt)       Enable Thunderbolt (and PCle behind TBT) Pre-boot<br>Modules (Omogući module za Thunderbolt (i PCle posle<br>TBT) pretpokretanje)         - No Security (Nema zaštite)       - Ova opcija je podrazumevano omogućena.         - Secure Connect (Bazbedno pvezivnaja)       - Ova opcija je<br>podrazumevano omogućena.         - No Security (Nema zaštite)       - Ova opcija je<br>podrazumevano omogućena.         - Nunderbolt Auto Switch       Omogućava vam da konfiguršteta koji metod Thunderbolt kontroler<br>korsti za erumeraciju PCle urdaja. Opcija Auto switch (Automatski<br>prekdača) je podrazumevano omogućena.         - Native Enumeration (POdrazumevana enumeracija)       BIOS Assist Enumeration (BIOS Assist enumeracija)         - Native Enumeration (POdrazumevano indgućena inkorfon)       -<br>Enable Internal Speaker (Omogući untirašnji mikrofon)         - Enable Fingerprint Reader       Omogućava di enogućava čitać otiska prsta. Opcija su:<br>-<br>Enable Enderprint Reader (Donogući čitać otiska prsta)         Miscellaneous devices       Ornogućava uključivanje slipdaćih uredaji:<br>-<br>Enable Engerprint Reader Single Sign On (Omogući zaštitu<br>prijavljivanje pornoću čitać otiska prsta)         - Enable Ender Divice (Tree Fee Fee Fee Fee Fee Fee Fee Fee Fee                                                                                                    |                                   | () NAPOMENA: USB tastatura i miš uvek rade u okviru BIOS konfiguracije nezavisno od ovih postavki.                                                                                                    |
| Opcije su:       • Thunderbolt – Ova opcija je podrazumevano omogućena.         • Enable Thunderbolt Support (Omogući podršku za Thunderbolt (and PCIe behind TBT) Pre-boot Modules (Omogući module za Thunderbolt (i PCIe posle TBT) pretpokretanje)         • No Security (Nema zaštite)         • User Authorization (Autorizacija korisnika) – Ova opcija je podrazumevano omogućena.         • Secure Connect (Bazbedno povezivanje)         • DisplayPort and USB Only (Samo DisplayPort i USB)         Thunderbolt Auto Switch         Ornogućava vam da konfigurišeta koji metodi kontroler: Opcija su:         • Native Enumeraciju PCle uradaja. Opcija Auto switch (Autornatski preklada) je podrazumevano omogućena.         Opcija su:         • Native Enumeraciju PCle uradaja. Opcija Auto switch (Autornatski preklada) je podrazumevano omogućena.         Opcija su:         • Native Enumeracija (BOS Assist enumeracija)         • Enable Microphone (Omogući mikrofon)         • Enable Internal Speaker (Omogući unutrašnji mikrofon)         • Enable Internal Speaker (Omogući ditač otiska prsta)         • Enable Engerprint Reader Device (Omogući ditač otiska prsta)         • Enable Engerprint Reader Device (Omogući ditač otiska prsta)         • Enable Engerprint Reader Device (Omogući ditač otiska prsta)         • Enable Engerprint Reader Device (Omogući ditač otiska prsta)         • Enable Engerprint Reader Device (Omogući ditač otiska prsta)         • Diedperprin                                                                                                    | Thunderbolt Adapter Configuration | Omogućava vam da konfigurišete podešavanja bezbednosti<br>Thunderbolt adaptera u okviru operativnog sistema.                                                                                                    |
| • Thunderbott - Ova opcija je podrazumevano omogućena.         • Enable Thunderbolt Support (Omogući podršku za Thunderbolt (and PCle behind TBT) Pre-bot Modules (Omogući module za Thunderbolt (i PCle posle TBT) pretpokretanje)         • No Security (Nema zašite)         • User Authorization (Autorizacija korisnika) – Ova opcija je podrazumevano omogućena.         • Secure Connect (Bezbedno povezivanje)         • DisplayPort and USB Only (Samo DisplayPort i USB)         Thunderbolt Auto Switch       Omogućava vam da konfigurišeta koji metod Thunderbolt kontroler koristi za enumeracija (DPCle uredaja. Opcija Auto switch (Automatski preklada) je podrazumevano omogućena.         Opcije su:       • Native Enumeration (BIOS Assist enumeracija)         Audio       Omogućava da omogućena (BIOS Assist enumeracija)         • Enable Mario (Omogući audio) je podrazumevano izabrana.       Opcije su:         • Enable Mario (Omogući audio) je podrazumevano izabrana.       Opcije su:         • Enable Mario (Omogući mikrofon)       • Enable Internal Speaker (Omogući mikrofon)         • Enable Internal Speaker (Omogući diad otiska prsta)       • De opcije su:         • Enable Interporpint Reader Device (Omogući diad otiska prsta)       • Enable Fingerprint Reader Device (Omogući diad otiska prsta)         • Enable Fingerprint Reader Single Sign On (Omogući jedno prievljivanje pondu žitad otiska prsta)       • Enable Fingerprint Reader Device (Omogući diad otiska prsta)         • Enable Garone       • Enable Garare       <                                                                                                    |                                   | Opcije su:                                                                                                    |
| TBT) pretpokretanje)         No Security (Nema zaštite)         User Authorization (Autorizacija korisnika) – Ova opcija je podrazumevano omogućena.         Secure Connect (Bezbedno povezivanje)         DisplayPort and USB Only (Samo DisplayPort i USB)         Thunderbolt Auto Switch         Ornogućava vam da konfigurišete koji metod Thunderbolt kontroler koristi za enumeraciju PCle uređaja. Opcija Auto switch (Automatski prekidač) je podrazumevano omogućena.         Opcija su:         Native Enumeraciju PCle uređaja. Opcija Auto switch (Automatski prekidač) je podrazumevano omogućena.         Opcija su:         Native Enumeration (Podrazumevana enumeracija)         Audio         Omogućava da omogućite ili onemogućite integrisani audio kontroler:         Opcija su:         • Enable Microphone (Omogući mikrofon)         • Enable Internal Speaker (Omogući unutrašnji mikrofon)         • Enable Internal Speaker (Omogući ditač otiska prsta)         • Enable Fingerprint Reader         Miscellaneous devices         Miscellaneous devices         Omogućava uključtvanje ili isključtvanje slijedećih uredaja:         • Enable Camera         • Enable Gamera         • Enable Hard Drive Free Fall Protection (Omogući zaštitu hard diška od pada)         • Enable Secure Digital (SD) Card (Omogući zaštitu hard diška od pada)         • Wi-Fi radio                                                                                                    |                                   | <ul> <li>Thunderbolt – Ova opcija je podrazumevano omogućena.</li> <li>Enable Thunderbolt Support (Omogući podršku za<br/>Thunderbolt)</li> <li>Enable Thunderbolt (and PCle behind TBT) Pre-boot<br/>Modules (Omogući module za Thunderbolt (i PCle posle</li> </ul>                |
| Thunderbolt Auto Switch       Omogućava vam da konfigurišete koji metod Thunderbolt kontroler koristi za enumeraciju PCle uređaja. Opcija Auto switch (Automatski prekidač) je podrazumevano omogućena.         Opcije su:       • Native Enumeration (Podrazumevana enumeracija)         Audio       • BIOS Assist Enumeration (BIOS Assist enumeracija)         Audio       Omogućava da omogućite ili onemogućite integrisani audio kontroler:<br>Opcije Enable Audio (Omogući audio) je podrazumevano izabrana.         Opcije Su:       • Enable Microphone (Omogući mikrofon)         • Enable Internal Speaker (Omogući unutrašnji mikrofon)         > Ve opcije su podrazumevano omogućene.         Fingerprint Reader       Omogućava ili onemogućava čitač otiska prsta. Opcije su:         • Enable Fingerprint Reader Device (Omogući čitač otiska prsta)         • Enable Fingerprint Reader Device (Omogući otiska prsta)         • Enable Fingerprint Reader Single Sign On (Omogući jedno prijavljivanje pomoću čitača otiska prsta)         • Enable Fingerprint Reader Single Sign On (Omogući jedno prijavljivanje pomoću čitača otiska prsta)         • Enable Fingerprint Reader Single Sign On (Omogući zaštitu hard diška od pada)         • Umogućava uključivanje ili isključivanje slijedećih uređaja:         • Enable Camera         • Enable Babe Hard Drive Free Fall Protection (Omogući zaštitu hard diška od pada)         • Wi-Fi radio         • Enable Secure Digital (SD) Card (Omogući Secure Digital (SD) karticu) <th></th> <th><ul> <li>TBT) pretpokretanje)</li> <li>No Security (Nema zaštite)</li> <li>User Authorization (Autorizacija korisnika) – Ova opcija je podrazumevano omogućena.</li> <li>Secure Connect (Bezbedno povezivanje)</li> <li>DisplayPort and USB Only (Samo DisplayPort i USB)</li> </ul></th>                                                                                                    |                                   | <ul> <li>TBT) pretpokretanje)</li> <li>No Security (Nema zaštite)</li> <li>User Authorization (Autorizacija korisnika) – Ova opcija je podrazumevano omogućena.</li> <li>Secure Connect (Bezbedno povezivanje)</li> <li>DisplayPort and USB Only (Samo DisplayPort i USB)</li> </ul> |
| • Native Enumeration (Podrazumevana enumeracija)         • BIOS Assist Enumeration (BIOS Assist enumeracija)         Audio         Omogućava da omogućite ili onemogućite integrisani audio kontroler:<br>Opcija Enable Audio (Omogući audio) je podrazumevano izabrana.<br>Opcije su: <ul> <li>Enable Microphone (Omogući mikrofon)</li> <li>Enable Internal Speaker (Omogući unutrašnji mikrofon)</li> <li>Enable Internal Speaker (Omogući unutrašnji mikrofon)</li> <li>Enable Internal Speaker (Omogući čitač otiska prsta.</li> </ul> Fingerprint Reader         Omogućava ili onemogućava čitač otiska prsta. Opcije su: <ul> <li>Enable Fingerprint Reader Device (Omogući čitač otiska prsta)</li> <li>Enable Fingerprint Reader Single Sign On (Omogući jedno prijavljivanje pomoću čitača otiska prsta)</li> <li>Dobe opcije su podrazumevano omogućene.</li> </ul> Miscellaneous devices     Omogućava uključivanje ili isključivanje slijedećih uređaje: <ul> <li>Enable Camera</li> <li>Enable Hard Drive Free Fall Protection (Omogući zaštitu hard diska od pada)</li> <li>Wi-Fi radio</li> <li>Enable Mard Djiva (SD) Card (Omogući Secure Digital (SD) Karticu)</li> </ul>                                                                                                    | Thunderbolt Auto Switch           | Omogućava vam da konfigurišete koji metod Thunderbolt kontroler<br>koristi za enumeraciju PCIe uređaja. Opcija <b>Auto switch</b> (Automatski<br>prekidač) je podrazumevano omogućena.<br>Opcije su:                                                                                 |
| Audio       Omogućava da omogućite ili onemogućite integrisani audio kontroler:<br>Opcija Enable Audio (Omogući audio) je podrazumevano izabrana.<br>Opcije su: <ul> <li>Enable Microphone (Omogući mikrofon)</li> <li>Enable Internal Speaker (Omogući unutrašnji mikrofon)</li> <li>Sve opcije su podrazumevano omogućene.</li> </ul> Fingerprint Reader         Omogućava ili onemogućava čitač otiska prsta. Opcije su: <ul> <li>Enable Fingerprint Reader Device (Omogući čitač otiska prsta)</li> <li>Enable Fingerprint Reader Device (Omogući čitač otiska prsta)</li> <li>Enable Fingerprint Reader Single Sign On (Omogući jedno prijavljivanje pomoću čitača otiska prsta)</li> <li>Dobe opcije su podrazumevano omogućene.</li> </ul> Miscellaneous devices         Omogućava uključivanje ili isključivanje slijedećih uređaja: <ul> <li>Enable Camera</li> <li>Enable Hard Drive Free Fall Protection (Omogući zaštitu hard diska od pada)</li> <li>Wi-Fi radio</li> <li>Enable Secure Digital (SD) Card (Omogući Secure Digital (SD) karticu)</li> </ul>                                                                                                    |                                   | <ul> <li>Native Enumeration (Podrazumevana enumeracija)</li> <li>BIOS Assist Enumeration (BIOS Assist enumeracija)</li> </ul>                                                                                                    |
| Opcije su:       • Enable Microphone (Omogući mikrofon)         • Enable Internal Speaker (Omogući unutrašnji mikrofon)         Sve opcije su podrazumevano omogućene.         Fingerprint Reader         Omogućava ili onemogućava čitač otiska prsta. Opcije su:         • Enable Fingerprint Reader Device (Omogući čitač otiska prsta)         • Enable Fingerprint Reader Single Sign On (Omogući jedno prijavljivanje pomoću čitača otiska prsta)         • Deb opcije su podrazumevano omogućene.         Miscellaneous devices         Omogućava uključivanje ili isključivanje slijedećih uređaja:         • Enable Camera         • Enable Hard Drive Free Fall Protection (Omogući zaštitu hard diska od pada)         • Wi-Fi radio         • Enable Secure Digital (SD) Card (Omogući Secure Digital (SD) karticu)                                                                                                    | Audio                             | Omogućava da omogućite ili onemogućite integrisani audio kontroler:<br>Opcija <b>Enable Audio (Omogući audio)</b> je podrazumevano izabrana.                                                                                                    |
| <ul> <li>Enable Microphone (Omogući mikrofon)</li> <li>Enable Internal Speaker (Omogući unutrašnji mikrofon)</li> <li>Sve opcije su podrazumevano omogućene.</li> <li>Omogućava ili onemogućava čitač otiska prsta. Opcije su:         <ul> <li>Enable Fingerprint Reader</li> <li>Enable Fingerprint Reader Device (Omogući čitač otiska prsta)</li> <li>Enable Fingerprint Reader Single Sign On (Omogući jedno prijavljivanje pomoću čitača otiska prsta)</li> <li>De opcije su podrazumevano omogućene.</li> </ul> </li> <li>Miscellaneous devices</li> <li>Omogućava uključivanje ili isključivanje slijedećih uređaja:             <ul> <li>Enable Camera</li> <li>Enable Hard Drive Free Fall Protection (Omogući zaštitu hard diska od pada)</li> <li>Wi-Fi radio</li> <li>Enable Secure Digital (SD) Card (Omogući Secure Digital (SD) karticu)</li> </ul> </li> </ul>                                                                                                    |                                   | Opcije su:                                                                                                    |
| Sve opcije su podrazumevano omogućene.         Fingerprint Reader       Omogućava ili onemogućava čitač otiska prsta. Opcije su: <ul> <li>Enable Fingerprint Reader Device (Omogući čitač otiska prsta)</li> <li>Enable Fingerprint Reader Single Sign On (Omogući jedno prijavljivanje pomoću čitača otiska prsta)</li> <li>Dobe opcije su podrazumevano omogućene.</li> </ul> Miscellaneous devices         Omogućava uključivanje ili isključivanje slijedećih uređaja: <ul> <li>Enable Hard Drive Free Fall Protection (Omogući zaštitu hard diska od pada)</li> <li>Wi-Fi radio</li> <li>Enable Secure Digital (SD) Card (Omogući Secure Digital (SD) karticu)</li> </ul>                                                                                                    |                                   | <ul> <li>Enable Microphone (Omogući mikrofon)</li> <li>Enable Internal Speaker (Omogući unutrašnji mikrofon)</li> </ul>                                                                                                    |
| Fingerprint Reader       Omogućava ili onemogućava čitač otiska prsta. Opcije su:         • Enable Fingerprint Reader Device (Omogući čitač otiska prsta)         • Enable Fingerprint Reader Single Sign On (Omogući jedno prijavljivanje pomoću čitača otiska prsta)         • Dbe opcije su podrazumevano omogućene.         Miscellaneous devices         Omogućava uključivanje ili isključivanje slijedećih uređaja:         • Enable Camera         • Enable Hard Drive Free Fall Protection (Omogući zaštitu hard diska od pada)         • Wi-Fi radio         • Enable Secure Digital (SD) Card (Omogući Secure Digital (SD) karticu)                                                                                                    |                                   | Sve opcije su podrazumevano omogućene.                                                                                                    |
| <ul> <li>Enable Fingerprint Reader Device (Omogući čitač otiska prsta)</li> <li>Enable Fingerprint Reader Single Sign On (Omogući jedno prijavljivanje pomoću čitača otiska prsta)</li> <li>Obe opcije su podrazumevano omogućene.</li> <li>Miscellaneous devices</li> <li>Omogućava uključivanje ili isključivanje slijedećih uređaja:         <ul> <li>Enable Camera</li> <li>Enable Hard Drive Free Fall Protection (Omogući zaštitu hard diska od pada)</li> <li>Wi-Fi radio</li> <li>Enable Secure Digital (SD) Card (Omogući Secure Digital (SD) karticu)</li> </ul> </li> </ul>                                                                                                    | Fingerprint Reader                | Omogućava ili onemogućava čitač otiska prsta. Opcije su:                                                                                                    |
| Miscellaneous devices       Omogućava uključivanje ili isključivanje slijedećih uređaja:         • Enable Camera       • Enable Hard Drive Free Fall Protection (Omogući zaštitu hard diska od pada)         • Wi-Fi radio       • Enable Secure Digital (SD) Card (Omogući Secure Digital (SD) karticu)         • Sve opcije su podrazumevano omogućene                                                                                                    |                                   | <ul> <li>Enable Fingerprint Reader Device (Omogući čitač otiska prsta)</li> <li>Enable Fingerprint Reader Single Sign On (Omogući jedno<br/>prijavljivanje pomoću čitača otiska prsta)</li> </ul>                                                                                    |
| Miscellaneous devices Omogućava uključivanje ili isključivanje slijedećih uređaja: Enable Camera Enable Hard Drive Free Fall Protection (Omogući zaštitu<br>hard diska od pada) Wi-Fi radio Enable Secure Digital (SD) Card (Omogući Secure Digital<br>(SD) karticu) Sve opcije su podrazumevano omogućene                                                                                                    |                                   | Obe opcije su podrazumevano omogućene.                                                                                                    |
| <ul> <li>Wi-Fi radio</li> <li>Enable Secure Digital (SD) Card (Omogući Secure Digital (SD) karticu)</li> <li>Sve opcije su podrazumevano omogućene</li> </ul>                                                                                                    | Miscellaneous devices             | <ul> <li>Omogućava uključivanje ili isključivanje slijedećih uređaja:</li> <li>Enable Camera</li> <li>Enable Hard Drive Free Fall Protection (Omogući zaštitu<br/>bard diska od pada)</li> </ul>                                                                                     |
|                                                                                                    |                                   | <ul> <li>Wi-Fi radio</li> <li>Enable Secure Digital (SD) Card (Omogući Secure Digital<br/>(SD) karticu)</li> <li>Sve opcije su podrazumevano omogućene.</li> </ul>                                                                                                    |

### Opcije video ekrana

Tabela 22. Video

| Opcija         | Opis                                                                                                    |
|----------------|----------------------------------------------------------------------------------------------------|
| LCD Brightness | Omogućava postavljanje osvetljenosti ekrana u zavisnosti od izvora<br>napajanja. Brightness on Battery (Osvetljenje - baterija) je<br>podrazumevano 50%, a Brightness on AC (Osvetljenje - AC<br>napajanje) je 100%. |

# Security (Bezbednost)

#### Tabela 23. Security (Bezbednost)

| Opcija                 | Opis                                                                                                    |
|------------------------|----------------------------------------------------------------------------------------------------|
| Admin Password         | Omogućava postavljanje, promjenu ili brisanje lozinke administratora (admin).                                                                                                    |
|                        | Unosi za podešavanje lozinke su:                                                                                                    |
|                        | <ul> <li>Enter the old password (Unesite staru lozinku):</li> <li>Enter the new password (Unesite novu lozinku):</li> <li>Confirm new password (Potvrdite novu lozinku):</li> </ul>                                                |
|                        | Kliknite na <b>OK</b> (Potvrdi) kada podesite lozinku.                                                                                                    |
|                        | NAPOMENA: Polje Enter the old password (Unesi staru lozinku) je podrazumevano<br>označeno kao Not set (nije podešeno). Zato lozinka mora da se podesi prvi put kada se<br>prijavite, a zatim možete da je promenite ili izbrišete. |
| System Password        | Omogućava postavljanje, promjenu ili brisanje sistemske lozinke.                                                                                                    |
|                        | Unosi za podešavanje lozinke su:                                                                                                    |
|                        | <ul> <li>Enter the old password (Unesite staru lozinku):</li> <li>Enter the new password (Unesite novu lozinku):</li> <li>Confirm new password (Potvrdite novu lozinku):</li> </ul>                                                |
|                        | Kliknite na <b>OK</b> (Potvrdi) kada podesite lozinku.                                                                                                    |
|                        | NAPOMENA: Polje Enter the old password (Unesi staru lozinku) je podrazumevano<br>označeno kao Not set (nije podešeno). Zato lozinka mora da se podesi prvi put kada se<br>prijavite, a zatim možete da je promenite ili izbrišete. |
| Strong Password        | Omogućava vam da podesite opciju da uvek postavljate sigurne lozinke.                                                                                                    |
|                        | <ul> <li>Enable Strong Password (Omogući sigurnu lozinku)</li> </ul>                                                                                                    |
|                        | Ova opcija je podrazumevano onemogućena.                                                                                                    |
| Password Configuration | Možete da odredite dužinu lozinke. Min = 4, maks = 32                                                                                                    |
| Password Bypass        | Omogućava premošćavanje lozinke sistema i lozinke unutrašnjeg HDD-a, kada je podešena, tokom<br>restartovanja sistema.                                                                                                    |
|                        | Opcije su:                                                                                                    |
|                        | <ul> <li>Disabled (Onemogućeno) – ova opcija je podrazumevano omogućena.</li> <li>Reboot bypass (Ponovo pokreni premošćavanje)</li> </ul>                                                                                          |
| Password Change        | Omogućava vam da promenite sistemsku lozinku kada je podešena administratorska lozinka.                                                                                                    |
|                        | · Allow Non-Admin Password Changes (Dozvoli promene neadministratorskih lozinki)                                                                                                    |
|                        | Ova opcija je podrazumevano omogućena.                                                                                                    |

| Opcija                       | Opis                                                                                                    |
|------------------------------|----------------------------------------------------------------------------------------------------|
| Non-Admin Setup<br>Changes   | Ova opcija omogućava da odredite da li su promene opcija podešavanja dozvoljene kada je postavljena<br>lozinka administratora. Ako je onemogućeno, opcije podešavanja su zaključane lozinkom administratora.                                                                                                    |
|                              | <ul> <li>Allow Wireless Switch Changes (Dozvoli promene bežičnog prekidača)</li> </ul>                                                                                                    |
|                              | Ova opcija je podrazumevano onemogućena.                                                                                                    |
| UEFI Capsule Firmware        | Pomoću ove opcije možete da ažurirate BIOS preko paketa za ažuriranje UEFI kapsule.                                                                                                    |
| Opdates                      | • Enable UEFI Capsule Firmware Updates (Omogući ažuriranja firmvera UEFI kapsule)                                                                                                    |
|                              | Ova opcija je podrazumevano omogućena.                                                                                                    |
| TPM 2.0 Security             | Pomoću ove opcije možete da omogućite ili onemogućite Trusted Platform Module (TPM) tokom POST procedure.                                                                                                    |
|                              | Opcije su:                                                                                                    |
|                              | <ul> <li>TPM On (TPM je uključen): Ova opcija je podrazumevano omogućena.</li> <li>Clear (Brisanje)</li> </ul>                                                                                                    |
|                              | <ul> <li>PPI Bypass for Enable Commands (Premošćavanje PPI za omogućene naredbe)</li> <li>PPI Bypass for Disable Commands (Premošćavanje PPI za onemogućene naredbe)</li> <li>PPI Bypass for Clear Commands (Premošćavanje PPI za obrisane naredbe)</li> <li>Attestation Enable (Omogućavanje potvrde) – (Ova opcija je podrazumevano omogućena).</li> <li>Key Storage Enable (Omogući skladištenje tasterom) – (Ova opcija je podrazumevano omogućena).</li> <li>SHA-256 – Ova opcija je podrazumevano omogućena.</li> </ul> |
| Absolute®                    | U ovom polju možete da omogućite, onemogućite i trajno onemogućite interfejsni modul BIOS-a<br>opcionalne usluge Absolute Persistence Module u softveru Absolute®.                                                                                                    |
| Admin Setup Lockout          | Omogućava da sprečite da korisnici ulaze u program za podešavanje kada je postavljena administratorska<br>Iozinka.                                                                                                    |
|                              | <ul> <li>Enable Admin Setup Lockout (Omogući zaključavanje podešavanja administratora)</li> </ul>                                                                                                    |
|                              | Ova opcija je podrazumevano onemogućena.                                                                                                    |
| Master Password Lockout      | Omogućava blokiranje podrške za glavnu lozinku.                                                                                                    |
|                              | · Enable Master Password Lockout (Omogući blokiranje glavne lozinke)                                                                                                    |
|                              | Ova opcija je podrazumevano onemogućena.                                                                                                    |
|                              | i NAPOMENA: Lozinka za hard disk mora da se obriše pre promene ovog podešavanja.                                                                                                    |
| SMM Security Mitigation      | Možete da omogućite ili onemogućite dodatnu UEFI SMM bezbednosnu zaštitu.                                                                                                    |
| (SMM bezbednosna<br>zaštita) | <ul> <li>SMM Security Mitigation (SMM bezbednosna zaštita)</li> </ul>                                                                                                    |
|                              | Ova opcija je podrazumevano omogućena.                                                                                                    |

# Bezbedno pokretanje

#### Tabela 24. Secure Boot (Bezbedno pokretanje)

| Opcija                                                 | Opis                                                                                                    |
|--------------------------------------------------------|----------------------------------------------------------------------------------------------------|
| Secure Boot Enable (Omogući sigurno podizanje sustava) | Pomoću ove opcije možete da omogućite ili onemogućite funkciju<br>bezbednog pokretanja sistema.                                                                             |
|                                                        | <ul> <li>Secure Boot Enable (Omogući sigurno podizanje sistema) –<br/>Ova opcija je podrazumevano onemogućena.Ova opcija je<br/>podrazumevano onemogućena.</li> </ul>       |
| Secure Boot Mode                                       | Kad promenite režim rada za bezbedno pokretanje sistema,<br>menjate i ponašanje bezbednog pokretanja tako što omogućavate<br>procenu potpisa upravljačkog programa za UEFI. |

#### Opcija

**Expert Key Management** 

#### Opis

#### Opcije su:

- Deployed Mode (Primenjeni režim) Ova opcija je podrazumevano omogućena.
- Audit Mode (Režim provere)

Pomoću ove opcije možete da omogućite ili onemogućite funkciju Expert Key Management (Upravljanje ključevima u režimu za stručnjaka).

 Enable Custom Mode (Omogući prilagođeni režim) – Opcija je podrazumevano onemogućena.

Opcije za upravljanje ključevima prilagođenog režima su:

- **PK** Ova opcija je podrazumevano onemogućena.
- · KEK
- · db
- · dbx

### Opcije proširenja Intel softverske zaštite

#### Tabela 25. Proširenja Intel softverske zaštite

| Opcija              | Opis                                                                                                    |
|---------------------|----------------------------------------------------------------------------------------------------|
| Intel SGX Enable    | Ovo polje vam omogućava da navedete bezbedno okruženje za<br>izvršavanje koda/čuvanje osetljivih informacija u kontekstu glavnih<br>operativnih sistema. |
|                     | Izaberite jednu od sledećih opcija:                                                                                                    |
|                     | <ul> <li>Disabled (Isključeno)</li> <li>Enabled (Uključeno)</li> <li>Software controlled (softverska kontrola) – podrazumevano</li> </ul>                |
| Enclave Memory Size | Ova opcija podešava <b>SGX Enclave Reserve Memory Size</b><br>(Veličina SGX privatne rezervne memorije)                                                  |
|                     | Izaberite jednu od sledećih opcija:                                                                                                    |
|                     | <ul> <li>32 MB</li> <li>64 MB</li> <li>128 MB – podrazumevano</li> </ul>                                                                                 |

### Performanse

#### Tabela 26. Performanse

| Opcija             | Opis                                                                                                    |
|--------------------|----------------------------------------------------------------------------------------------------|
| Multi Core Support | Ovo polje određuje da li je na procesoru omogućeno jedno ili više<br>jezgara. Performanse nekih aplikacija će biti bolje ukoliko se koristi<br>više jezgara. |
|                    | <ul> <li>Sve – podrazumevano</li> <li>1</li> <li>2</li> <li>3</li> </ul>                                                                                     |
| Intel SpeedStep    | Pomoću ove opcije možete da omogućite ili onemogućite Intel<br>SpeedStep režim procesora.                                                                    |

| Opcija                  | Opis                                                                                             |
|-------------------------|--------------------------------------------------------------------------------------------------|
|                         | <ul> <li>Enable Intel SpeedStep (Omogući Intel SpeedStep)</li> </ul>                             |
|                         | Ova opcija je podrazumevano podešena.                                                            |
| C-States Control        | Dozvoljava vam da omogućite ili onemogućite dodatna stanja<br>mirovanja procesora.               |
|                         | <ul> <li>C states (C stanja)</li> </ul>                                                          |
|                         | Ova opcija je podrazumevano podešena.                                                            |
| Intel® TurboBoost™      | Ova opcija omogućava ili onemogućava Intel® TurboBoost™ režim<br>procesora                       |
| Kontrola Hyper-Thread-a | Pomoću ove opcije možete da omogućite ili onemogućite<br>HyperThreading tehnologiju u procesoru. |
|                         | Disabled (Isključeno)                                                                            |
|                         | Omogučeno—podrazumevano                                                                          |

# Upravljanje napajanjem

#### Tabela 27. Power Management (Upravljanje energijom)

| Opcija                                   | Opis                                                                                                    |
|------------------------------------------|----------------------------------------------------------------------------------------------------|
| Lid Switch                               | Omogućava da onemogućite prekidač poklopca.                                                                                                    |
|                                          | Opcije su:                                                                                                    |
|                                          | <ul> <li>Enable Lid Switch (Omogući prekidač poklopca) – podrazumevano omogućeno</li> <li>Power On Lid Open (Napajanje po otvaranju poklopca) – podrazumevano omogućeno</li> </ul>                                                                                                    |
| AC Behavior                              | Omogućava da uključite ili isključite automatsko uključivanje računara kada je AC adapter povezan.                                                                                                    |
|                                          | · Wake on AC (Buđenje preko AC)                                                                                                    |
|                                          | Ova opcija je podrazumevano onemogućena.                                                                                                    |
| Enable Intel Speed Shift<br>technology   | Omogućava vam da omogućite ili onemogućite opciju Intel Speed Shift Technology. Ova opcija je<br>podrazumevano omogućena.                                                                                                    |
| Auto On Time                             | Omogućava postavljanje vremena za automatsko isključenje računara.                                                                                                    |
|                                          | Opcije su:                                                                                                    |
|                                          | <ul> <li>Disabled (Onemogućeno) – podrazumevano omogućeno</li> <li>Every Day (Svakog dana)</li> <li>Weekdays (Radnim danima)</li> <li>Select Days (Izabranim danima)</li> </ul>                                                                                                    |
| USB Wake Support                         | Omogućava da uključite mogućnost pokretanja sistema iz stanja pripravnosti pomoću USB uređaja. Opcija <b>Enable USB Wake Support</b> (Omogući podršku za buđenje USB uređaja) podrazumevano je onemogućena.                                                                                                    |
| Block Sleep (Blokiraj<br>spavanje)       | Ova opcija omogućava blokiranje ulaska u stanje spavanja u okruženju operativnog sistema. Opcija <b>Block Sleep</b> (Blokiraj stanje mirovanja) je podrazumevano onemogućena.                                                                                                    |
| Advanced Battery Charge<br>Configuration | Ova opcija vam omogućava da maksimalno produžite trajanje baterije. Kada omogućite ovu opciju, sistem<br>će koristiti standardan algoritam punjenja i druge tehnike tokom perioda neaktivnosti da bi se produžilo<br>trajanje baterije. Opcija <b>Enable Advanced Battery Charge Mode</b> (Omogući režim naprednog punjenja<br>baterije) je podrazumevano onemogućena. |
| Primary Battery Charge<br>Configuration  | Omogućava vam da izaberete režim punjenja baterije.                                                                                                    |

| Opcija                 | Opis                                                                                                    |
|------------------------|----------------------------------------------------------------------------------------------------|
|                        | Opcije su:                                                                                                    |
|                        | Adaptive (Prilagodljivo) — podrazumevano omogućeno                                                                                                    |
|                        | <ul> <li>Standardno</li> <li>ExpressCharge</li> <li>Primarily AC use (Primarno korišćenje AC)</li> <li>Custom (Prilagođeno)</li> </ul>                                                                              |
|                        | Ako je izabrana opcija Custom Charge (Prilagođeno punjenje), možete da konfigurišete i opcije Custom<br>Charge Start (Početak prilagođenog punjenja) i Custom Charge Stop (Zaustavljanje prilagođenog<br>punjenja). |
|                        | i NAPOMENA: Za sve baterije nisu dostupni svi načini punjenja.                                                                                                    |
| Type-C Connector Power | Omogućava vam da podesite maksimalnu snagu koja se može dobiti iz konektora tipa C. Opcije su:<br>• 7,5 W – podrazumevano omogućeno                                                                                 |

• 15 Watts (15 vati)

# Ponašanje u POST režimu

#### Tabela 28. Ponašanje u POST režimu

| Opcija                                      | Opis                                                                                                    |
|---------------------------------------------|----------------------------------------------------------------------------------------------------|
| Adapter Warnings                            | Omogućava da omogućite ili onemogućite poruke upozorenja podešavanja sistema (BIOS) kada koristite<br>određene adaptere napajanja.                                                                                                    |
|                                             | • Enable Adapter Warnings (Omogući upozorenja za adapter) – podrazumevano je omogućeno                                                                                                    |
| Keypad (Embedded)<br>(Tastatura (Ugrađena)) | Omogućava da izaberete jedan ili dva načina da omogućite tastaturu koja je ugrađena u unutrašnju<br>tastaturu. Opcije su:                                                                                                    |
|                                             | <ul> <li>Fn Key Only (Samo Fn taster) – podrazumevano je omogućeno</li> <li>By Numlock (Pomoću tastera Numlock)</li> </ul>                                                                                                    |
| Numlock Enable                              | Pomoću ove opcije možete da omogućite ili onemogućite Numlock opciju kada se sistem pokreće.                                                                                                    |
|                                             | Enable Numlock (Omogući Numlock) – podrazumevano je omogućeno                                                                                                    |
| Fn Lock Options                             | Omogućava da kombinacija interventnih tastera Fn + Esc menja primarno ponašanje tastera F1–F12,<br>između standardnih i sekundarnih funkcija. Ako onemogućite ovu opciju, nećete moći da dinamično<br>menjate primarno ponašanje ovih tastera. Opcija <b>Fn Lock</b> (Zaključaj Fn) je podrazumevano omogućena. |
|                                             | Izaberite jednu od sledećih opcija:                                                                                                    |
|                                             | <ul> <li>Lock Mode Disable/Standard (Onemogući zaključani režim/Standardni)</li> <li>Lock Mode Enable/Secondary (Omogući zaključani režim/Sekundarni) – podrazumevano je<br/>omogućeno</li> </ul>                                                                                                    |
| Fastboot                                    | Omogućava da ubrzate postupak pokretanja zaobilaženjem nekih koraka koji povećavaju kompatibilnost.                                                                                                    |
|                                             | Izaberite jednu od sledećih opcija:                                                                                                    |
|                                             | <ul> <li>Minimal (Minimalno) – podrazumevano je omogućeno</li> <li>Thorough (Detaljno)</li> <li>Auto (Automatski)</li> </ul>                                                                                                    |
| Extended BIOS POST                          | Omogućava da kreirate dodatno odlaganje pre pokretanja sistema.                                                                                                    |
| Time                                        | Izaberite jednu od sledećih opcija:                                                                                                    |
|                                             | <ul> <li>0 seconds (0 sekundi) – podrazumevano omogućeno.</li> <li>5 seconds (5 sekundi)</li> <li>10 seconds (10 sekundi)</li> </ul>                                                                                                    |

| Opcija                                             | Opis                                                                                                    |  |
|----------------------------------------------------|----------------------------------------------------------------------------------------------------|--|
| Full Screen Logo (Logotip<br>preko čitavog ekrana) | Omogućava vam da prikažete logotip preko čitavog ekrana kada slika odgovara rezoluciji ekrana. Opcija<br><b>Enable Full Screen Logo</b> (Omogući logotip preko celog ekrana) je podrazumevano onemogućena.                                                    |  |
| Warnings and Errors                                | Omogućava vam da izaberete različite opcije za zaustavljanje, prikazivanje upita i čekanje na odgovor<br>korisnika, nastavljanje pri otkrivanju upozorenja uz pauziranje za greške ili nastavljanje kada se upozore<br>ili greške otkriju tokom POST procesa. |  |
|                                                    | Izaberite jednu od sledećih opcija:                                                                                                    |  |
|                                                    | <ul> <li>Prompt on warnings and errors (Obaveštenje o upozorenjima i greškama) – podrazumevano omogućeno</li> <li>Continue on Warnings (Nastavak posle upozorenja)</li> </ul>                                                                                 |  |
|                                                    | <ul> <li>Continue on Warnings (Nastavak posle upozorenja)</li> <li>Continue on Warnings and Errors (Nastavak posle upozorenja i grešaka)</li> </ul>                                                                                                    |  |

### Podrška za virtuelizaciju

#### Tabela 29. Virtualization Support (Podrška za virtuelizaciju)

| Opcija            | Opis                                                                                                    |
|-------------------|----------------------------------------------------------------------------------------------------|
| Virtualization    | Ova opcija određuje da li monitor virtuelne mašine (VMM) može koristiti dodatne hardverske<br>mogućnosti koje obezbeđuje funkcija Intel Virtualization Technology. Opcija <b>Enable Intel</b><br><b>Virtualization Technology</b> (Omogući Intel Virtualization Technology) je podrazumevano omogućena. |
| VT for Direct I/O | Omogućava ili onemogućava monitoru virtuelne mašine (VMM) da koristi dodatne hardverske<br>mogućnosti koje obezbeđuje funkcija Intel Virtualization Technology za direktni U/I. Opcija <b>Enable VT</b><br>for Direct I/O (Omogući VT za Direct I/O) je podrazumevano omogućena.                        |

### Opcije bežične mreže

#### Tabela 30. Wireless (Bežična mreža)

| Opcija                 | Opis                                                                                                  |
|------------------------|----------------------------------------------------------------------------------------------------|
| Wireless Switch        | Omogućava da postavite bežične uređaje kojima se može upravljati<br>putem prekidača za bežičnu mrežu. |
|                        | Opcije su:                                                                                            |
|                        | · WLAN<br>· Bluetooth®                                                                                |
|                        | Sve opcije su podrazumevano omogućene.                                                                |
| Wireless Device Enable | Omogućava uključivanje ili isključivanje internih bežičnih uređaja:                                   |
|                        | Opcije su:                                                                                            |
|                        | · WLAN                                                                                                |
|                        | · Bluetooth®                                                                                          |

Sve opcije su podrazumevano omogućene.

### Maintenance (Održavanje)

| Tabela 31. Maintenance (Održavanje) |                                     |
|-------------------------------------|-------------------------------------|
| Opcija                              | Opis                                |
| Service Tag (Servisna<br>oznaka)    | Prikazuje servisnu oznaku računara. |

| Opcija                          | Opis                                                                                                    |
|---------------------------------|----------------------------------------------------------------------------------------------------|
| Asset Tag (Oznaka<br>sredstava) | Omogućava da kreirate sistemsku oznaku sredstava ako oznaka sredstava nije postavljena.                                                                                                    |
|                                 | Ova opcija nije podrazumevano postavljena.                                                                                                    |
| BIOS Downgrade                  | Omogućava flešovanje firmvera sistema na prethodne verzije.                                                                                                    |
|                                 | <ul> <li>Allow BIOS Downgrade (Omogući vraćanje na stariju verziju BIOS-a)</li> </ul>                                                                                                    |
|                                 | Ova opcija je podrazumevano podešena.                                                                                                    |
| Data Wipe                       | Omogućava vam da bezbedno brišete podatke sa svih unutrašnjih uređaja za skladištenje.                                                                                                    |
|                                 | <ul> <li>Wipe on Next boot (Obriši pri sledećem pokretanju)</li> </ul>                                                                                                    |
|                                 | Ova opcija nije podrazumevano postavljena.                                                                                                    |
| Bios Recovery                   | <b>BIOS Recovery from Hard Drive</b> (Oporavak BIOS-a sa hard diska) – Ova opcija je podrazumevano omogućena. Omogućava vam da oporavite oštećena stanja BIOS-a iz datoteka za oporavak na HDD-u ili spoljašnjem USB disku. |
|                                 | BIOS Auto-Recovery (Automatski oporavak BIOS-a) – omogućava automatski oporavak BIOS-a.                                                                                                    |

### Evidencije sistemskih događaja

#### Tabela 32. System Logs (Evidencije sistemskih događaja)

| Opcija         | Opis                                                                                |
|----------------|-------------------------------------------------------------------------------------|
| BIOS Events    | Omogućava pregled i brisanje BIOS POST događaja pri podešavanju sistema.            |
| Thermal Events | Omogućava pregled i brisanje termalnih događaja pri podešavanju sistema.            |
| Power Events   | Omogućava pregled i brisanje događaja u vezi sa napajanjem pri podešavanju sistema. |

### Rezolucija SupportAssist sistema

#### Tabela 33. Rezolucija SupportAssist sistema

| Opcija                        | Opis                                                                                                    |
|-------------------------------|----------------------------------------------------------------------------------------------------|
| Auto OS recovery<br>Threshold | Opcija <b>Auto OS Recovery Threshold</b> (Podešavanja praga automatskog oporavka OS-a) kontroliše<br>automatski protok pri pokretanju sistema za SupportAssist konzolu za rezoluciju sistema i za Dell OS<br>Recovery tool (Dell alatku za oporavak OS). |
|                               | Izaberite jednu od sledećih opcija:                                                                                                    |
|                               | · ISKLJUČENO                                                                                                    |
|                               | · 1                                                                                                    |
|                               | <ul> <li>2 – (podrazumevano omogućeno)</li> </ul>                                                                                                    |
|                               | • 3                                                                                                    |
| SupportAssist OS<br>Recovery  | Omogućava vam da oporavite funkciju SupportAssist OS Recovery (podrazumevano onemogućeno). Ova opcija je podrazumevano omogućena.                                                                                                    |

# Ažuriranje BIOS-a u sistemu Windows

Preporučuje se da ažurirate BIOS (podešavanje sistema) prilikom zamene matične ploče ili ako je dostupna ispravka. Proverite da li je baterija laptopa potpuno napunjena i priključena na strujnu utičnicu pre pokretanja ažuriranja BIOS-a.

# () NAPOMENA: Ukoliko je BitLocker omogućen, mora se obustaviti pre ažuriranja BIOS-a sistema, a zatim ponovo omogućiti nakon što se ažuriranje BIOS-a završi.

- 1. Ponovo uključite računar.
- 2. Idite na Dell.com/support.
  - · Unesite Service Tag (servisnu oznaku) ili Express Service Code (kôd za brzi servis) i kliknite na Submit (Pošalji).
  - · Kliknite na Detect Product (Otkrij proizvod) i sledite uputstva na ekranu.
- 3. Ako ne možete da otkrijete ili pronađete servisnu oznaku, kliknite na Choose from all products (Izaberi među svim proizvodima).
- 4. Izaberite kategoriju Products (Proizvodi) sa liste.

i NAPOMENA: Izaberite odgovarajuću kategoriju da biste došli do stranice proizvoda.

- 5. Izaberite model računara i pojaviće se stranica Product Support (Podrška za proizvod) vašeg računara.
- 6. Kliknite na Get drivers (Preuzmi upravljačke programe) i kliknite na Drivers and Downloads (Upravljački programi i preuzimanja).

Otvara se odeljak Drivers and Downloads (Upravljački programi i preuzimanja).

- 7. Kliknite na Find it myself (Pronađi sam).
- 8. Kliknite na BIOS da biste videli verzije BIOS-a.
- 9. Pronađite najnoviju BIOS datoteku i kliknite na Download (Preuzmi).
- Izaberite način preuzimanja koji vam najviše odgovara u prozoru Please select your download method below (Izaberite način preuzimanja u nastavku), kliknite na Download File (Preuzmi datoteku).
   Pojavljuje se prozor File Download (Preuzimanje datoteke).
- 11. Kliknite na Save (Sačuvaj) da biste sačuvali datoteku na računaru.
- Kliknite na Run (Pokreni) da biste instalirali ažurirana podešavanja BIOS-a na računar. Pratite uputstva na ekranu.

### Ažuriranje BIOS-a na sistemima sa omogućenim BitLockerom

OPREZ: Ako BitLocker nije obustavljen pre ažuriranja BIOS-a, sledeći put kada ponovo pokrenete sistem, on neće prepoznati BitLocker ključ. Tada će biti zatraženo da unesete ključ za oporavak da biste nastavili dalje, a sistem će to tražiti pri svakom ponovnom pokretanju. Ako ključ za oporavak nije poznat, to može dovesti do gubitka podataka ili nepotrebne ponovne instalacije operativnog sistema. Za više informacija o ovoj temi, pogledajte članak iz baze znanja: Ažuriranje BIOS-a na Dell sistemima pomoću BitLocker-a omogućeno

### Ažuriranje sistemskog BIOS-a pomoću USB fleš diska

Ako sistem ne može da učita Windows ali je i dalje potrebno ažuriranje BIOS-a, preuzmite BIOS datoteku pomoću drugog sistema i sačuvajte ga na USB fleš disk za pokretanje sistema.

# NAPOMENA: Moraćete da koristite USB fleš disk za pokretanje sistema. Za dodatne detalje, pogledajte članak u nastavku: Kako stvoriti pokretački USB fleš uređaj koristeći Dell Diagnostic Deploiment Package (DDDP)

- 1. Preuzmite EXE datoteku za ažuriranje BIOS-a na drugi sistem.
- 2. Kopirajte datoteku npr. O9010A12.EXE na USB fleš disk za pokretanje sistema.
- 3. Umetnite USB fleš disk za pokretanje sistema u sistem kome je potrebno ažuriranje BIOS-a.
- 4. Ponovo pokrenite sistem i pritisnite taster F12 kada Dell Splash logotip prikaže One Time Boot Menu (Meni za jednokratno pokretanje).
- 5. Pomoću tastera sa strelicama izaberite USB Storage Device (USB memorijski uređaj) i pritisnite Enter.
- 6. Sistem će se pokrenuti preko Diag C:\> upita.
- 7. Pokrenite datoteku tako što ćete uneti puni naziv datoteke npr. O9010A12.exe i pritisnuti Enter.
- 8. Učitaće se uslužni ekran za ažuriranje BIOS-a. Pratite uputstva na ekranu.

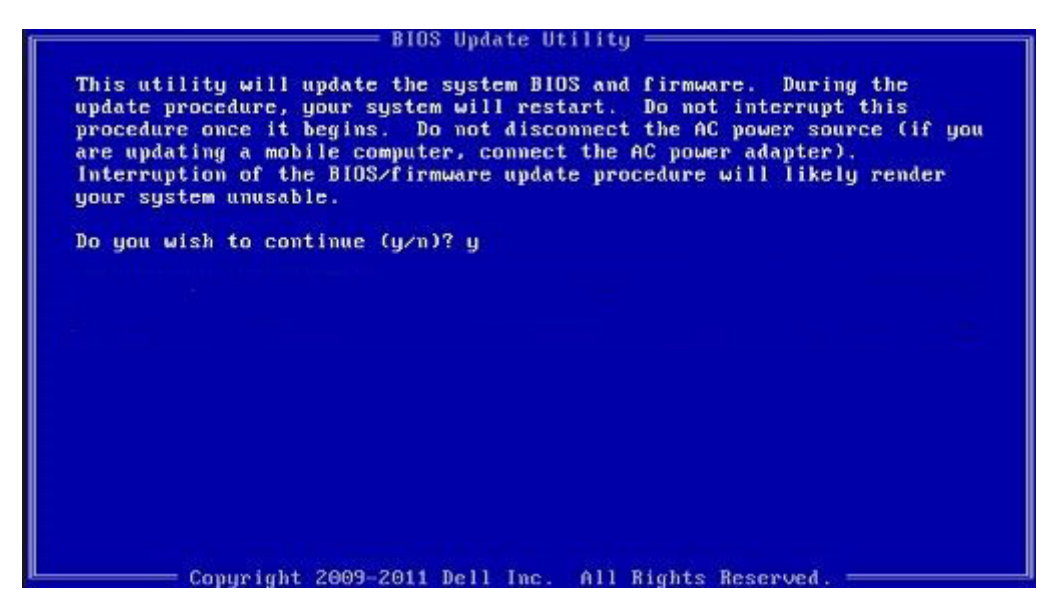

Slika 1. Ekran za ažuriranje DOS BIOS-a

### Ažuriranje Dell BIOS-a u okruženjima Linux-a i Ubuntu-a

Ukoliko želite da ažurirate BIOS sistem u Linux okruženju kao što je Ubuntu, pogledajte https://www.dell.com/support/article/sln171755/.

### Flešovanje BIOS-a iz menija F12 za jednokratno pokretanje

Ažuriranje BIOS-a sistema korišćenjem BIOS datoteke update.exe, kopirane na FAT32 USB disk i pokretanjem iz F12 menija za jednokratno pokretanje.

#### Ažuriranje BIOS-a

Možete pokrenuti datoteku za ažuriranje BIOS-a iz Windowsa koristeći USB disk za podizanje sistema ili možete ažurirati BIOS iz F12 menija za jednokratno pokretanje na sistemu.

Većina Dell sistema napravljenih nakon 2012. godine ima ovu mogućnost i možete je potvrditi pokretanjem sistema u F12 meniju za jednokratno pokretanje da biste pogledali da li je BIOS FLASH UPDATE (BRZO AŽURIRANJE BIOSA) navedeno kao opcija pokretanja za sistem. Ukoliko je opcija navedena, BIOS je podržava za ažuriranje.

# i NAPOMENA: Isključivo sistemi sa opcijom BIOS Flash Update (Brzo ažuriranje BIOS-a) u F12 meniju za jednokratno pokretanje mogu koristiti ovu funkciju.

#### Ažuriranje iz menija za jednokratno pokretanje

Da biste ažurirali BIOS iz menija F12 za jednokratno pokretanje biće vam potrebno sledeće:

- · USB disk formatiran u FAT32 sistemu (disk ne mora da bude pokretački)
- · BIOS izvršna datoteka koju ste preuzeli sa Dell sajta za podršku i iskopirali na osnovu USB diska
- · Adapter za napajanje naizmeničnom strujom, priključen na sistem
- · Funkcionalna baterija sistema za flešovanje BIOS-a

Izvršite sledeće korake da biste pokrenuli proces ažuriranja BIOS-a flešovanjem iz F12 menija:

### OPREZ: Ne isključujte sistem tokom procesa ažuriranja BIOS-a. Isključivanje sistema ga može učiniti neispravnim za podizanje.

- 1. Kada je računar isključen, umetnite USB ključ gde ste kopirali sadržaj fleš diska u USB port sistema.
- 2. Uključite sistem i pritisnite taster F12 da biste pristupili meniju za jednokratno pokretanje, označite BIOS Update koristeći miš ili tastere sa strelicama i zatim pritisnite Enter.

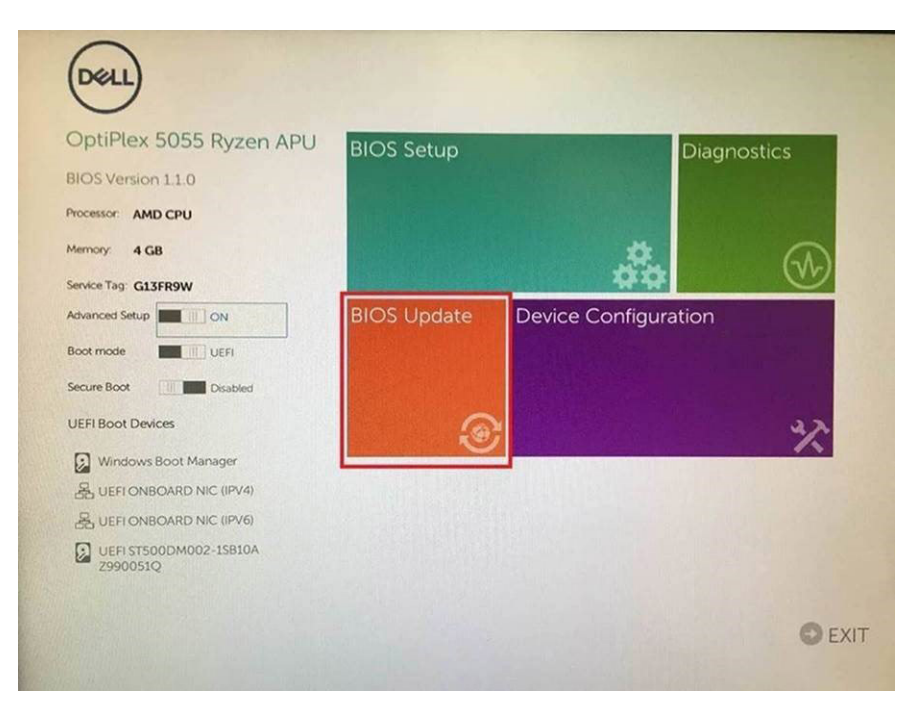

3. Kada se meni za flešovanje Biosa otvori, kliknite na Flash from file (Flešuj iz datoteke).

| lash BIOS        |                           | ? × |
|------------------|---------------------------|-----|
| ystem BIOS       |                           |     |
| ystem:           | OptiPlex 5055 Ryzen APU   |     |
| evision:         | 110                       |     |
| endor:           | Del                       |     |
|                  |                           |     |
| lash from file   |                           |     |
| IOS update file: | «None selected»           |     |
| ystem:           | «None selected»           |     |
| evision:         | «None selected»           |     |
| endor:           | <none selected=""></none> |     |
| ptions:          |                           |     |
|                  |                           |     |
|                  |                           |     |
| ancel Update     |                           |     |
|                  |                           |     |
| Cancel Update    |                           |     |

4. Izaberite eksterni USB uređaj

| Fil | e Explorer                                                                                                    |
|-----|----------------------------------------------------------------------------------------------------|
|     | NTFS,<br> PGRoot(0x0)/PG(0x1,0x2)/PG(0x0,0x1)/Sata(0x0,0x0,0x0)/HD(1,GP<br>T.E647EB30-0252-4256-800F-26D665F61218,0x800,0xF9800)                 |
|     | NO VOLUME LABEL.<br>(PciRoot(0x0)/Pci(0x1,0x2)/Pci(0x0,0x1)/Sata(0x0,0x0,0x0)/HD(2,GP<br>T.684D4809-79EA-4733-A5F5-DA6F77061151.0xFA000.0x32000) |
|     | NTFS,<br>PGIRoot(0x0)/PG(0x1,0x2)/PG(0x0,0x1)/Sata(0x0,0x0,0x0)/HD14,GP<br>1.97D56558-C16A-40CC-9498-0F3E222CE25.0x134000,0x3A25<br>180011       |
|     | ADATA UFD.<br> PCR001(0x0)/PCI(0x1.0x2)/PCI(0x0.0x0)/USB(0x8.0x0)/HD(1.MBR.0<br>x04DD5721.0x3F.0x10721)                                          |
|     | Load File<br>IPriRoot(ດັ່ນດັ່)/Pri/Oxt ດັ່ນ2)/Pri/Oxt ດັ່ນ2)/Pri/Oxt ດັ່ນດັ່)/Pri/Oxt ດັ່ນດາ)/                                                   |
|     |                                                                                                    |
|     | brnit Exit                                                                                                    |

5. Kada se izabere datoteka, kliknite dvaput na ciljnu datoteku za flešovanje, pa pritisnite pošalji.

| ile Explorer                     |  |
|----------------------------------|--|
| KonaBV 110 exe                   |  |
| KonaRV 12GB available memory.jpg |  |
| KonaRV_8GB_available_memory.jpg  |  |
| RU32.efi                         |  |
| RU.efi                           |  |
| DASH Auto Run_RR_M.7z            |  |
| 7z920-x64.7z                     |  |
| DellSbPei.c                      |  |
| KonaRV_1.1.0.exe                 |  |
| ubmit Evit                       |  |

6. Kliknite na Update BIOS (Ažuriraj BIOS), pa će se sistem ponovo pokrenuti radi fleširanja BIOS-a.

| Flash BIOS                 | 5                       | ? ×                     |
|----------------------------|-------------------------|-------------------------|
| System BIOS<br>Information |                         |                         |
| System:                    | OptiPlex 5055 Ryzen APU |                         |
| Revision:                  | 110                     |                         |
| Vendor:                    | Dell                    |                         |
| Flash from file            |                         |                         |
| BIOS update file:          | \KonaRV_110.exe         | Chinese Chinese Chinese |
| System:                    | OptiPlex 5055 Ryzen APU |                         |
| Revision:                  | 110                     |                         |
| Vendor:                    | Dell Inc.               |                         |
| Options:                   |                         |                         |
| Update BKOS!               |                         |                         |
| Cancel Update              |                         |                         |
|                            |                         |                         |
|                            |                         |                         |
|                            |                         |                         |

7. Po okončanju, sistem će se ponovo pokrenuti, a proces ažuriranja BIOS-a je završen.

### Lozinka sistema i lozinka za podešavanje

#### Tabela 34. Lozinka sistema i lozinka za podešavanje

| Tip lozinke            | Opis                                                                                        |
|------------------------|---------------------------------------------------------------------------------------------|
| Lozinka sistema        | Lozinka koju morate uneti da biste se prijavili na sistem.                                  |
| Lozinka za podešavanje | Lozinka koju morate uneti da biste pristupili i izmenili podešavanja<br>BIOS-a na računaru. |

Možete da kreirate lozinku sistema i lozinku za podešavanje da biste zaštitili računar.

OPREZ: Lozinke pružaju osnovni nivo bezbednosti podataka na računaru.

🛆 OPREZ: Svako može pristupiti podacima ukladištenim na računaru ako računar nije zaključan ili pod nadzorom.

(i) NAPOMENA: Funkcija lozinka sistema i lozinka za podešavanje je onemogućena.

### Dodeljivanje lozinke za podešavanje sistema

Novu lozinku sistema ili lozinku administratora možete da dodelite samo kada je status Not Set (Nije postavljena).

Da biste pristupili programu za podešavanje sistema (System Setup), pritisnite F2 odmah nakon uključivanja ili ponovnog uključivanja.

- 1. U BIOS-u sistema ili na ekranu System Setup (Podešavanje sistema), izaberite Security (Bezbednost) i pritisnite Enter. Prikazuje se ekran Security (Bezbednost).
- Izaberite System Password (Lozinka sistema) i kreirajte lozinku u polju Enter the new password (Unos nove lozinke). Koristite sledeće smernice da biste dodelili lozinku sistema:
  - · Lozinka može imati do 32 znaka.
  - · Lozinka može sadržati brojeve od 0 do 9.
  - · Dozvoljena su samo mala slova, dok mala slova nisu dozvoljena.
  - Dozvoljeni su samo sledeći specijalni znaci: razmak, ("), (+), (,), (-), (.), (/), (;), ([), (\), (]), (`).
- 3. Unesite lozinku sistema koju ste prethodno uneli u polje Confirm new password (Potvrda nove lozinke) i kliknite na OK (U redu).
- 4. Pritisnite taster Esc i pojaviće se poruka za čuvanje promena.
- 5. Pritisnite taster Y da biste sačuvali promene.

# Brisanje ili promena postojeće lozinke za podešavanje sistema

Proverite da li je opcija **Password Status** (Status lozinke) podešena na Unlocked (Otključano) (u programu za podešavanje sistema System Setup) pre nego što pokušate da izbrišete ili izmenite postojeću lozinku sistema i lozinku za podešavanje. Ako je opcija **Password Status** (Status lozinke) podešena na Locked (Zaključano), ne možete da izbrišete niti izmenite postojeću lozinku sistema ili lozinku za podešavanje.

Da biste pristupili programu za podešavanje sistema (System Setup), pritisnite taster **F2** odmah nakon uključivanja ili ponovnog uključivanja.

1. U BIOS-u sistema ili na ekranu System Setup (Podešavanje sistema) izaberite System Security (Bezbednost sistema) i pritisnite Enter.

Prikazuje se ekran System Security (Bezbednost sistema).

- 2. Na ekranu System Security (Bezbednost sistema), proverite da li je Password Status (Status lozinke) podešen na Unlocked (Otključano).
- 3. Izaberite System Password (Lozinka sistema), izmenite ili izbrišite postojeću lozinku sistema i pritisnite Enter ili Tab.
- 4. IzaberiteSetup Password (Lozinka za podešavanje), izmenite ili izbrišite postojeću lozinku za podešavanje i pritisnite Enter ili Tab.
  - NAPOMENA: Ako promenite lozinku sistema i/ili lozinku za podešavanje, ponovo unesite novu lozinku kada se to od vas zatraži. Ako izbrišete lozinku sistema i lozinku za podešavanje, potvrdite brisanje kada se to od vas zatraži.
- 5. Pritisnite taster **Esc** i pojaviće se poruka za čuvanje promena.
- 6. Pritisnite taster Y da biste sačuvali promene i izašli iz programa za podešavanje sistema (System Setup). Računar se restartuje.

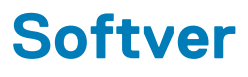

Ovo poglavlje pruža detalje o podržanim operativnim sistemima, zajedno sa uputstvima za instaliranje upravljačkih programa.

#### Teme:

Preuzimanje upravljačkih programa za Windows

# Preuzimanje upravljačkih programa za Windows

- 1. Uključite notebook.
- 2. Idite na Dell.com/support.
- 3. Kliknite na stavku Product Support, unesite servisnu oznaku svog notebooka i kliknite na Submit.
  - (i) NAPOMENA: Ako nemate servisnu oznaku, koristite funkciju automatskog pronalaženja ili ručno potražite model notebooka.
- 4. Kliknite na Drivers and Downloads (Upravljački programi i preuzimanja).
- 5. Izaberite operativni sistem koji je instaliran na vašem notebooku.
- 6. Pomerite stranicu nadole i izaberite upravljački program za instalaciju.
- 7. Kliknite na Download File da biste preuzeli upravljački program za notebook.
- 8. Kada se preuzimanje završi, pronađite fasciklu u kojoj ste sačuvali datoteku upravljačkog programa.
- 9. Dvaput kliknite na ikonu datoteke upravljačkog programa i pratite uputstva na ekranu.

# Dobijanje pomoći

6

#### Teme:

Kontaktiranje kompanije Dell

# Kontaktiranje kompanije Dell

# i NAPOMENA: Ako nemate aktivnu vezu sa Internetom, kontakt informacije možete pronaći na fakturi, otpremnici, računu ili katalogu Dell proizvoda.

Dell nudi nekoliko opcija za onlajn i telefonsku podršku i servis. Dostupnost zavisi od zemlje i proizvoda, a neke usluge možda neće biti dostupne u vašoj oblasti. Ako želite da kontaktirate Dell u vezi prodaje, tehničke podrške ili pitanja u vezi korisničkih usluga:

#### 1. Idite na Dell.com/support.

- 2. Izaberite svoju kategoriju podrške.
- 3. Potvrdite vašu zemlju ili region u padajućem meniju Choose a Country/Region (Izaberite zemlju/region) u donjem delu stranice.
- 4. Izaberite odgovarajuću uslugu ili vezu za podršku na osnovu vaših potreba.